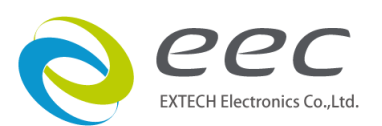

# **SPACE-9180**

# Electrical Safety &

# **Functionality Test System**

Operation manual

ER 1.00

目錄

| Chapter 1. INSTALLATION         | 1  |
|---------------------------------|----|
| 1.1 SYSTEM REQUIREMENTS         | 1  |
| 1.2 INSTALLATION PROCEDURE      | 1  |
| 1.3 Registration                | 2  |
| Chapter 2. MAIN START UP WINDOW | 3  |
| 2.1 File                        | 3  |
| 2.2 Window                      | 4  |
| Chapter 3. SETUP SYSTEM         | 5  |
| 3.1 General                     | 5  |
| 3.2 Safety                      | 7  |
| 3.3 Display Windows             | 9  |
| 3.3 Line Leakage Tester         |    |
| 3.3.1 Setup Window              |    |
| 3.3.2 Display Window            |    |
| 3.4 AC Source                   | 81 |
| 3.5 Scanner                     | 20 |
| 3.6 Security                    |    |
| 3.7 Test Setup                  |    |
| 3.8 File Path                   |    |
| 3.9 MES System                  |    |
| Chapter 4. File Manager         |    |
| Chapter 5.Setup Test            | 33 |
| 5.1 ESA series                  |    |
| 5.1.1 ACW                       |    |
| 5.1.2 DCW                       |    |
| 5.1.4 GND                       |    |
| 5.1.5 DC Continuity             |    |
| 5.1.6 LLT                       |    |
| 5.1.8 DualCHEK (DCW)            |    |
| 5.1.9 AC Source.                |    |
| 5.1.10 Prompt                   |    |

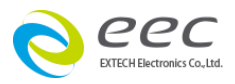

| 5.2 74XX Series                                          | 53 |
|----------------------------------------------------------|----|
| 5.2.1 ACW                                                |    |
| 5.2.2 DCW                                                | 55 |
| 5.2.3 IR                                                 |    |
| 5.2.4 GND (7440 > 7452 Only)                             |    |
| 5.2.5 Prompt                                             | 61 |
| 5.3 77XX Series                                          | 62 |
| 5.3.1ACW                                                 | 62 |
| 5.3.2 DCW                                                | 64 |
| 5.3.3IR                                                  | 66 |
| 5.3.4GND                                                 |    |
| 5.3.5DC Continuity                                       |    |
| 5.3.6Run Test                                            |    |
| 5.3.7 LLT                                                |    |
| 5.3.8 Prompt                                             |    |
| 5.4 LLT : Link 7630                                      | 76 |
| 5.4.1 LLT                                                |    |
| 5.4.2RUN                                                 |    |
| 5.4.3 Opt. 766 AC > DC > AC+DC Touch Current Measurement |    |
| 5.6 Link Scanner 7006                                    | 82 |
| Chapter 6 Perform Tests                                  |    |
| Chapter 7 Test Results                                   |    |
| 7.1 Search                                               | 88 |
| 7.2 Summary Data                                         | 90 |
| 7 3 Test Data                                            | 91 |
|                                                          |    |
| /.4 X-Cnart                                              | 92 |
| 7.5 Pareto Chart                                         | 94 |
|                                                          |    |

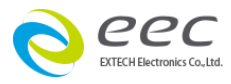

# **Chapter 1. INSTALLATION**

This instrument control software was designed to provide you with a quick and easy way to utilize when using ESA、ESC、774X、7630、74XX. It offers you complete control of the instrument setups as well as the ability to capture test result & data analysis.

# **1.1 SYSTEM REQUIREMENTS**

- National Instruments GPIB interface card.
- GPIB connection cables.
- Microsoft Windows 9x、2000、XP、Windows NT、Windows 7
- PC with Pentium or AMD Processor (Above 500MHz speed is recommended).
- CD-ROM Drive
- 256MB RAM minimum (512MB recommended).
- 40MB free disk space on you hard drive.

# **1.2 INSTALLATION PROCEDURE**

- 1. Insert the Space-9180 compact disk into your CD-ROM drive.
- 2. Select the Run command from the Start menu.
- 3. Click the browse button and select the CD-ROM drive.
- 4. Double click or run the program called Setup.exe.
- 5. Follow the instruction within the Setup Program window for a complete installation.

**Please note:** The National Instruments runtime engine will automatically be installed on your system during the installation of Space-9180. You can install National Instruments GPIB Card driver separately before or after install Space-9180 software. Space-9180 will not run without these programs.

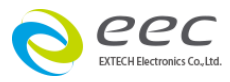

- 6. After installation is complete a Space-9180 program group will be created with an icon labeled Space-9180. Click on the icon to run the software.
- 7. When first run the software, then you should go to the Setups System Parameters to set the value of communication parameters & etc.

### 1.3 Registration

When first to run the software, the following message will display, please contact our company right now, and please provide the Produce Code number, we will give you a set of Registry Code, this number input after registration is completed.

| 9180                                                                                                    | Space-9180 Ver 1.04.00                | _ 🗆 🗡           |
|----------------------------------------------------------------------------------------------------|---------------------------------------|-----------------|
| File Window                                                                                                    |                                       |                 |
| 9                                                                                                    | Registry ×                            |                 |
| eec                                                                                                    |                                       |                 |
|                                                                                                    | z38p6aMN5NVXxz-0         Produce Code |                 |
| CH2                                                                                                    | Registry Code                         | <b>\CE</b>      |
|                                                                                                    |                                       | 30              |
| and the second second s | Cancel Cancel                         | o Test Software |
| 540                                                                                                    |                                       |                 |
| Constant and                                                                                                    |                                       |                 |

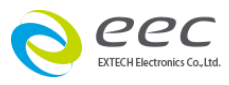

# **Chapter 2. MAIN START UP WINDOW**

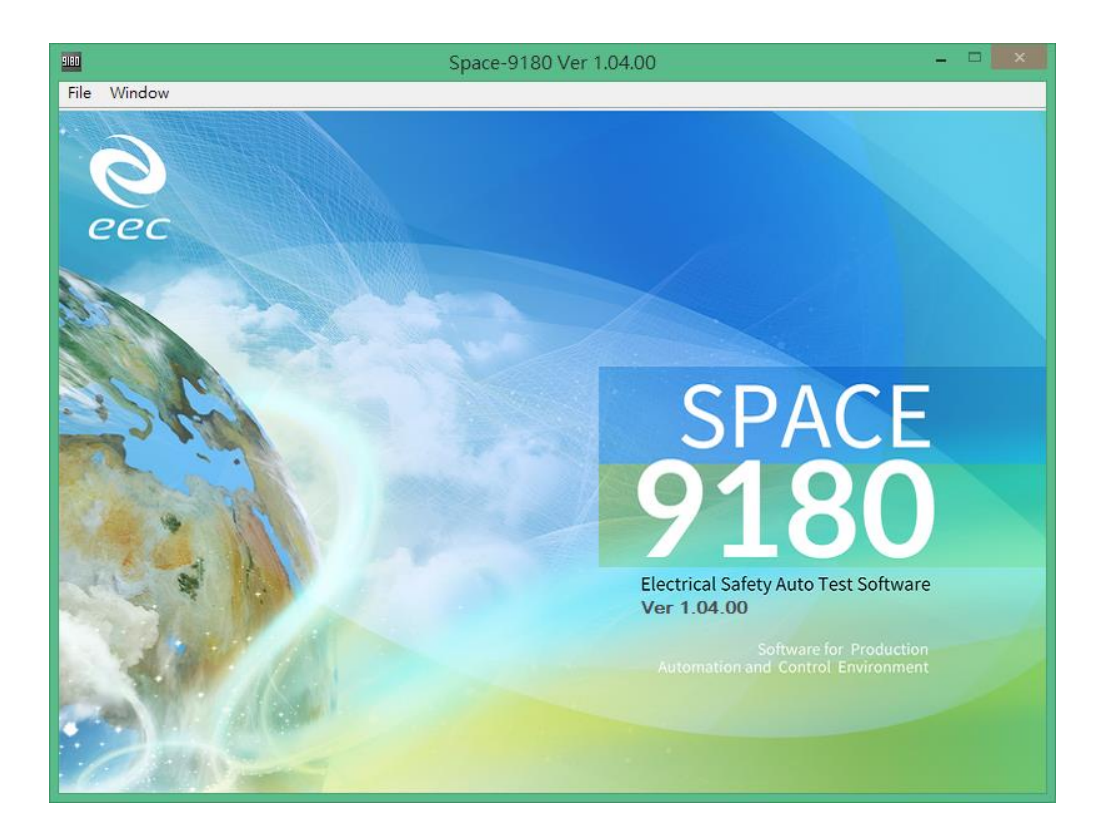

Space-9180 Main Menu Window

Two pull down selection in the menu bar are File and Window. Details are as follows.

### **2.1 File**

The File pull down menu consists of the 3 selections: Login、Logout、Exit。

**Login:** When the system security is start-up, the system will need to users to login in with an user ID

**Logout:** When the user wants to Logout, it shall be implement the logout function to ensure the system security.

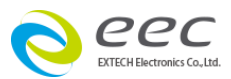

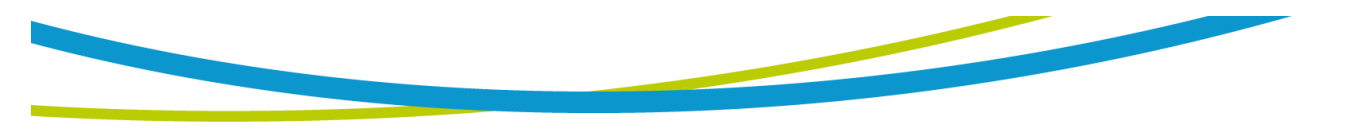

**Exit** is the leave SPACE - 9180 system program. When users do not use the SPACE - 9180 system, it should be Exit Space-9180 first, and then shut down the computer.

# 2.2 Window

The Window pull down menu consists of the 5 selections that will access 5 difference windows that are described below. The window pull down menu is also duplicated on all of the windows that are accessible from the Window menu. Therefore direct access to any one of these windows is available after one of the windows has been selected. Details are as follows.

**Setup System:** Setup the parameters about the System of S-9180 communication with compture.it's not necessary connect to the Safety tester when user Set these parameters, if you would perform hardware automatic to set system parameters, it need to be connect the instruments.

**File Manager:** This window is used to manage the setup files. You can work with files stored in the instrument memory or in the PC file.

**Setup Test :** This window is used to setup and store test parameters as well as recall test setups from exiting files from PC or instrument memory

**Perform Tests:** This window allows you to initiate and reset tests. You will also be able to monitor result of the test, & can also use barcode scanning to compare product code with current load file & duplicate product serial in the test result file.

**Test Results:** This window allow you to see actual test results, summary report & graph results by category.

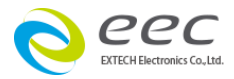

# **Chapter 3. SETUP SYSTEM**

When first run the Space-9180 software, then you should go to this window. The first option on this window is titled "Instrument Configuration". This control allows you to select which instruments you which to control. This control is used to select difference combinations of instruments and system settings to tailor your testing environment for difference situations.

There are 9 tabs on this window that will take you a difference page of system settings. The tabs are labeled; General, Safety, LLT, AC Source, Scanner, Security, Test Setup, File Path, MES System, Please refer to the following sections for description of the parameters on each page.

### 3.1 General

If you select the tab labeled "General" you will see the settings show below.

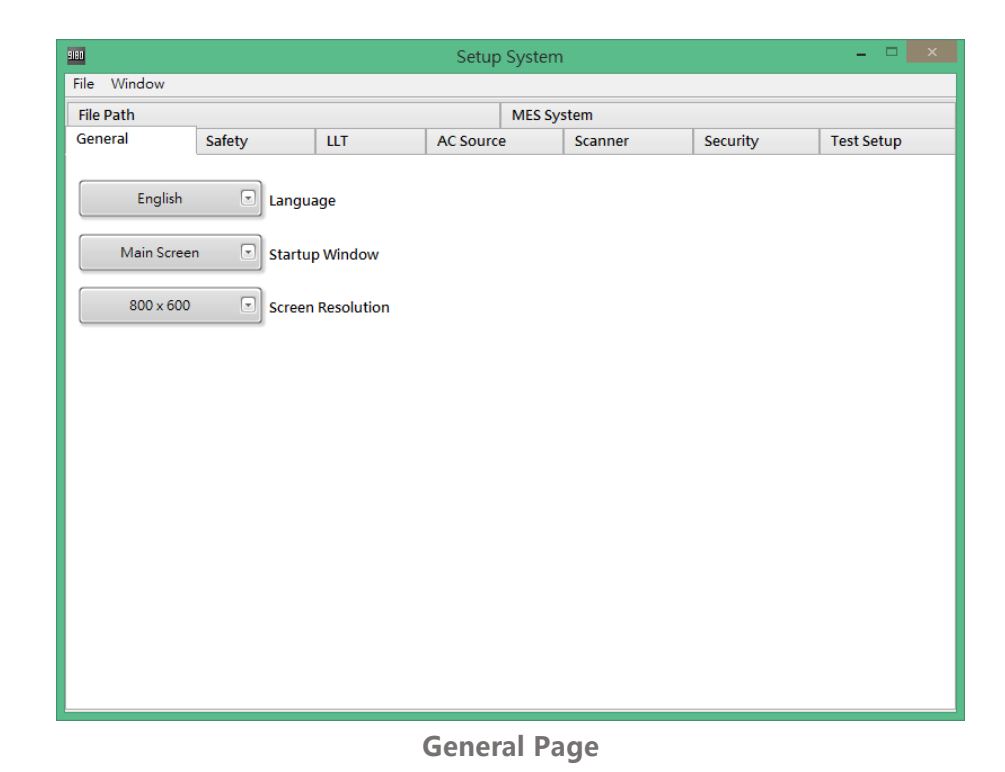

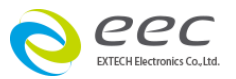

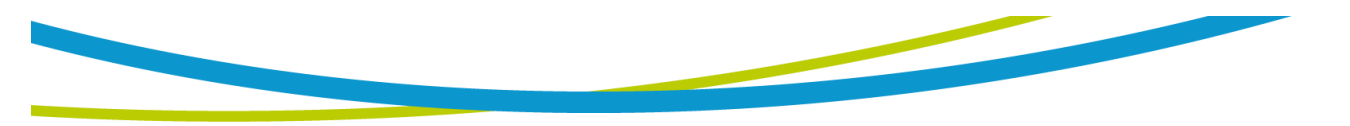

• Language English、Traditional Chinese、Simplified Chinese

• Startup Windows

When enter system, Setup Startup windows as following item :

- 1. Main Screen
- 2. Setup System
- 3. File Manager
- 4. Setup Tests
- 5. Perform Tests
- 6. Test Results

• Screen Resolution 800 x 600 and full screen.

If parameter have any change, please save the files before exit, unless the setting parameters will not work

Save process: File→Save or File→ Save & Close

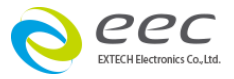

# 3.2 Safety

| 9180           |             |         | Setup     | System     |           |          | - 🗆 🗙      |
|----------------|-------------|---------|-----------|------------|-----------|----------|------------|
| File Window    |             |         |           |            |           |          |            |
| File Path      |             | _       |           | MES System |           |          |            |
| General        | Safety      | шт      | AC Source | e Scanne   | er        | Security | Test Setup |
|                |             |         |           |            |           |          |            |
| ✓ Enable/Disat | ble Safety  | [       | RS-232    | Safety I/O | Туре      | Se       | tup        |
| 77XX           | Safety Type | •<br>(  | 8 Addr    | ress 1 10  | Address 3 | wi       | ndow       |
| 4              | Safety No.  | ĺ       | 9 Addr    | ress 2 11  | Address 4 |          |            |
|                |             | (       |           |            |           | 1        |            |
|                |             |         |           |            |           |          |            |
| 7742           | 77XX Mo     | del     |           |            |           |          |            |
| OFF            | DUT-HV      | Setup   |           |            |           |          |            |
| None           | Remote      | capper  |           |            |           |          |            |
|                | Nemote 2    | scanner |           |            |           | Di       |            |
| PLC Extend     | led         |         |           |            |           |          |            |
|                |             |         |           |            |           |          | naow       |
|                |             |         |           |            |           |          |            |
|                |             |         |           |            |           |          |            |

### 3.2.1 Setup windowns

• Safety Type

Select the Safety Model: ESA、77XX、SE 74XX, 7630 and 74XX

### • Safety I/O Type

GPIB、RS232 can be selected

Note: it is recommend to use the GPIB interface and it does not appear transmission speed too slow

• Safety No.

Set the number of safety tester, maximum safety is 4 units. Note: Its should be same model

• Address 1 - 4

GPIB address setting for EXTECH-safety that should also match the same address as the setting from the software for successful link control.

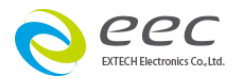

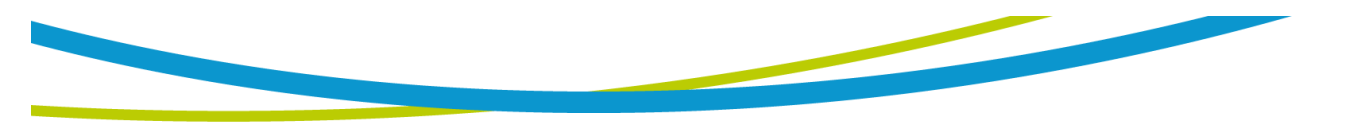

Note: if select RS23 interface, the address Settings need to be the same as the COM port.

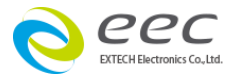

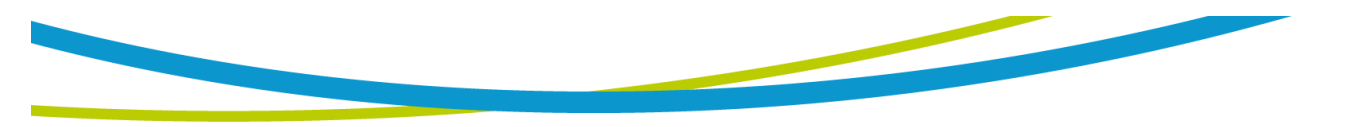

# **3.3 Display Windows**

When safety tester is (Safety Type) set the model, the column will follow change.

Safety tester (Safety Type) select the ESA, the widow will show as follows

| 9180         |                                     |         | Setup      | System       |                                          |          |            | × |
|--------------|-------------------------------------|---------|------------|--------------|------------------------------------------|----------|------------|---|
| File Window  |                                     |         |            |              |                                          |          |            |   |
| File Path    |                                     |         |            | MES Sys      | stem                                     |          |            |   |
| General      | Safety                              | LLT     | AC Source  | •            | Scanner                                  | Security | Test Setup |   |
| ESA<br>4     | Safety<br>Safety Type<br>Safety No. |         | RS-232     | Sa<br>ress 1 | afety I/O Type<br>Address 3<br>Address 4 |          |            |   |
| ESA-140-     | + 💌 ESA Mod                         | el      | OFF        |              | C Source                                 |          |            |   |
| ON           | DUT-HV                              | Setup   | HV Channel | • c          | ontinuity Scanner                        |          |            |   |
| None         | Remote S                            | Scanner | OFF        | ▼ E          | xternal Output Cha                       | nnel     |            |   |
| ✓ PLC Extend | ded                                 |         | OFF        |              | C,DC,AC+DC                               |          |            |   |
|              |                                     |         |            |              |                                          |          |            |   |

• ESA Model

Model have ESA-140、ESA-140+Opt.767、ESA-140+Opt.768、 ESA-140+Opt.769、ESA-150、ESA-150+Opt.767、ESA-150+Opt.768、 ESA-150+Opt.769, Please select the model that have connection

Opt.767 : RUN Opt.768 : RUN + LLT Opt.769 : RUN + LLT + AC Source

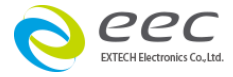

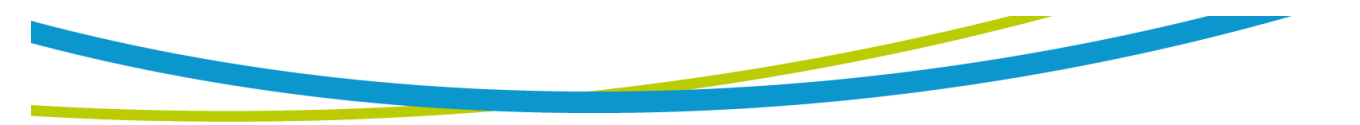

• AC Source

Set whether use internal AC source or not. If set ON, then it will be used by ESA' s internal AC source; if set OFF, then it will be used by external AC source DUT-HV Setup

Set the DUT output of back whether there will be a high voltage output.

### • Continuity Scanner

Set the Channel of Continuity test is GND channel or HV channel

### Remote Scanner

Set system whether there are Remote scanner function .it can be set 8 channel, 16 channel or turn off this function.

### • PLC Extended

Through the way of memory recall to control external AC source output voltage and frequency.

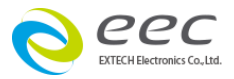

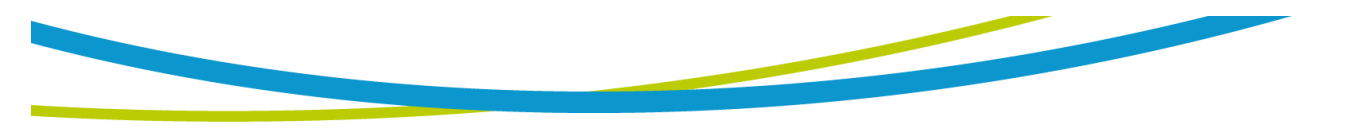

Safety tester (Safety Type) select the 74XX, the widow will show as follows

| 9180                                                    |                                      |                | Setup System                       | m                                                             |          | - 🗆 🗙      |
|---------------------------------------------------------|--------------------------------------|----------------|------------------------------------|---------------------------------------------------------------|----------|------------|
| File Window                                             |                                      |                |                                    |                                                               |          |            |
| File Path                                               | -                                    |                | MES S                              | System                                                        |          |            |
| General                                                 | Safety                               | ШТ             | AC Source                          | Scanner                                                       | Security | Test Setup |
| ✓ Enable/Disal<br>74xx<br>4<br>7410<br>None<br>DCW 7.5K | safety Type<br>Safety No.<br>74XX Mo | del<br>Scanner | RS-232 v<br>Address 1<br>Address 2 | Safety I/O Type       IO     Address 3       II     Address 4 |          |            |

• 74XX Model

Model have 7410 7420 7430 7440 7451 7452 , Please choose the model that have connection

### Remote Scanner

Set system whether there is remote scanner function .it can be set 8 channel, 16 channel or turn off this function.

If parameter have any change, please save the files before exit, unless the setting parameters will not work

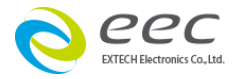

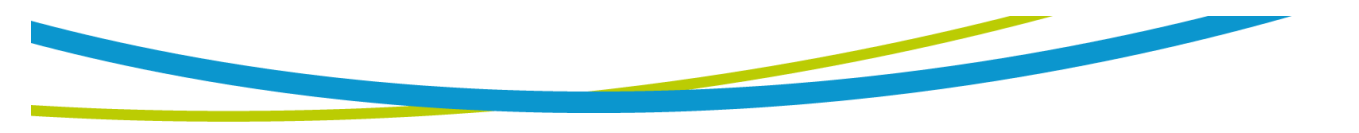

Safety tester (Safety Type) select the 77XX, the widow will show as follows

| 9180                                                             |                                                                                                    |              | Setup     | System                 |                                       |          | - 🗆 X      |
|------------------------------------------------------------------|----------------------------------------------------------------------------------------------------|--------------|-----------|------------------------|---------------------------------------|----------|------------|
| File Window                                                      |                                                                                                    |              |           |                        |                                       |          |            |
| File Path                                                        |                                                                                                    |              |           | MES Syste              | m                                     |          |            |
| General                                                          | Safety                                                                                              | LLT          | AC Source | S                      | canner                                | Security | Test Setup |
| <pre> ✓ Enable/Disabl 77xx 4  7742  OFF  None  PLC Extend </pre> | e Safety<br>Safety Type<br>Safety No.<br>TYXX Mo<br>TYXX Mo<br>TYXX Mo<br>TYXX Mo<br>Remote S<br>ed | del<br>Setup | RS-232    | Safe ess 1 10 ess 2 11 | ty I/O Type<br>Address 3<br>Address 4 |          |            |

• 77XX Model

Model have 7742、7742 + Opt.736、7742 + Opt.738、7742 + Opt.739, Please select the model that have connection

```
Opt.736 : 8 Channel Scanner
Opt.738 : RUN
Opt.739 : RUN + LLT
```

• DUT-HV Setup

Set the DUT output of back whether there will be a high voltage output.

### Remote Scanner

Set system whether there are Remote scanner function .it can be set 8 channel, 16 channel or turn off this function.

• PLC Extended

Through the way of memory recall to control external AC source output

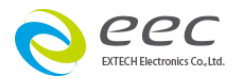

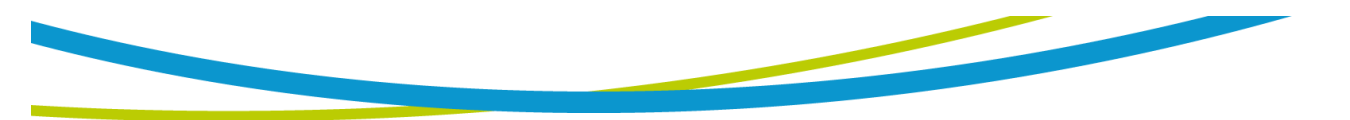

voltage and frequency.

If parameter have any change, please save the files before exit, unless the setting parameters will not work.

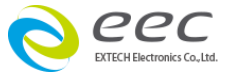

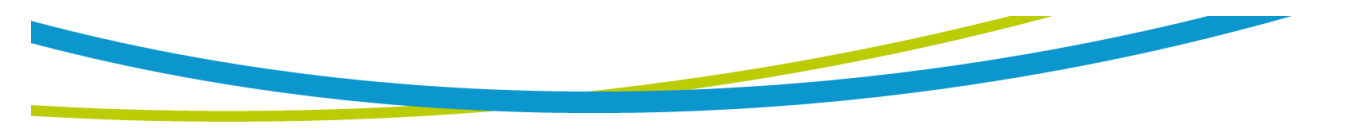

# 3.3 Line Leakage Tester

When system need to connect to Line Leakage tester, it need to setup the touch current tester is Enable or Disable. Please mark ticks ( $\checkmark$ ), it means this function is ON

| 9180                      |                                            |                                                  | Setup Syster                                                                                                    | n                                                                                                    |          | - 🗆 🗙             |
|---------------------------|--------------------------------------------|--------------------------------------------------|----------------------------------------------------------------------------------------------------|----------------------------------------------------------------------------------------------------|----------|-------------------|
| File Window               |                                            |                                                  |                                                                                                    |                                                                                                    |          |                   |
| File Path                 |                                            |                                                  | MES S                                                                                                    | /stem                                                                                                    |          |                   |
| General                   | Safety                                     | LLT                                              | AC Source                                                                                                    | Scanner                                                                                                    | Security | Test Setup        |
| ✓ Enable/Disa 7630 1 7630 | ble LLT<br>ULT Type<br>ULT No.<br>7630 Mod | del                                              | GPIB                                                                                                    | LT I/O Type       14     Address       15     Address       int Tester      (/4.0KVdc)&       (/4.0KVdc)&     Module       (/6.0KVdc)&     RG(40/4) |          | etup<br>Vindow    |
|                           | Op<br>Op<br>Op                             | t 752 — 1<br>t 754 — 1<br>t 766 — 1<br>t 789 — 1 | Run Test Function<br>High Measurement R<br>35mArms/70mApeak<br>AC/DC/AC+DC/ Touc<br>MD module for JIS CS<br>UL544NP,UL1563 | ange<br>8x4MDs<br>h Current Mesurem                                                                                                    | ent V    | Display<br>Vindow |

### 3.3.1 Setup Window

• LLT Type

Select Line Leakage tester model:7630 and ESC.

• LLT I/O Type

GPIB and RS232 interface selectable

Note: it is recommended to use GPIB interface so that it won't appear the problem of transmission speed too slow.

• LLT No.

Set Line Leakage tester number , maximum is 4 units Note : Need same model

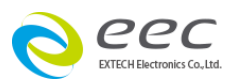

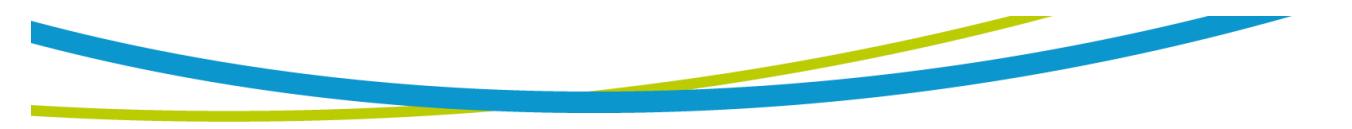

• Address 1 - 4

GPIB address setting for EXTECH-safety that should also match the same address as the setting from the software for successful link control. Note: when select RS-232 interface, the address should be same with COM port.

If parameter have any change, please save the files before exit, unless the setting parameters will not work

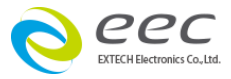

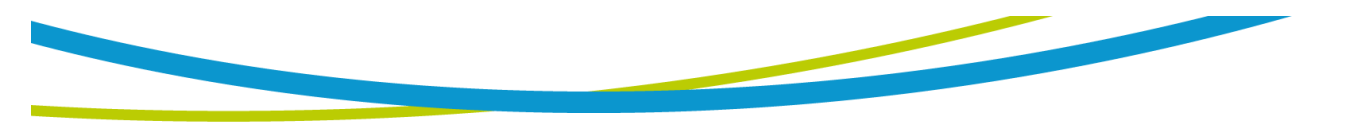

### 3.3.2 Display Window

After LLT type setup the model, This column will follow change

LLT Type select 7630, the widow will show as follows

| 9190                                 |                      |            | Setup                                                                                | System                                                                                     |                                                                                                    |                        | - 🗆 🗙      |
|--------------------------------------|----------------------|------------|--------------------------------------------------------------------------------------|--------------------------------------------------------------------------------------------|----------------------------------------------------------------------------------------------------|------------------------|------------|
| File Window                          |                      |            |                                                                                      |                                                                                            |                                                                                                    |                        |            |
| File Path                            |                      |            |                                                                                      | MES Sys                                                                                    | tem                                                                                                    |                        |            |
| General                              | Safety               | LLT        | AC Source                                                                            |                                                                                            | Scanner                                                                                                    | Security               | Test Setup |
| ▼Enabley®iseble<br>7630<br>1<br>7630 | ELLT Type<br>ULT No. | del 77     | GPIB<br>2 Addre<br>3 Addre<br>7630 Tour<br>7630-753 HV<br>GB(4<br>630-760 HV<br>Link | LL<br>ess 1 1<br>ess 2 1<br>ch Current<br>(3.5KVac/<br>0.0)Link N<br>(5.0KVac/<br>Module v | T I/O Type<br>Address<br>Address<br>t Tester<br>4.0KVdc)&<br>todule<br>0.0KVdc)&GR(40<br>v/o Safety Listed | <ul> <li>A)</li> </ul> |            |
|                                      |                      | + 754      | ligh Measure                                                                         | ment Ran                                                                                   | ige                                                                                                    |                        |            |
|                                      |                      | 3          | 5mArms/70n                                                                           | hApeak&                                                                                    | 4MDs                                                                                                    |                        |            |
|                                      | Op                   | ot 766 — A | AC/DC/AC+D                                                                           | C/ Touch                                                                                   | Current Mesuren                                                                                            | nent                   |            |
|                                      | Op                   | ot 789 — M | /ID module fo<br>JL544NP,UL1                                                         | or JIS C92:<br>563                                                                         | 50,                                                                                                    |                        |            |
|                                      |                      |            |                                                                                      |                                                                                            |                                                                                                    |                        |            |

• 7630 Model

The Model have 7630、7630 + Opt.753、7630 + Opt.760, Please select the model that

have connection

7630: Complete Touch Current Tester

7630 + Opt.753 : 7630 + HV Module, linkable to EXTECH Hipot Testers. This HV module could withstand 3.5KV AC and 3.5KV DC (Max).

7630 + Opt.760 : 7630 + HV Module, linkable to EXTECH Hipot Testers. This HV module could withstand 5KV AC and 6KV DC (Max).

Opt.752: RUN Test

Opt.754: High measurement Range 35mArms / 70mApeak

Opt.789 : MD Module ( 5MDS ) JIS C9250

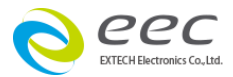

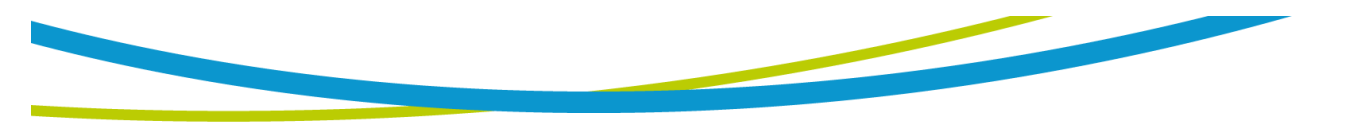

If parameter have any change, please save the files before exit, unless the setting parameters will not work

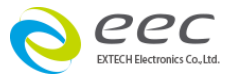

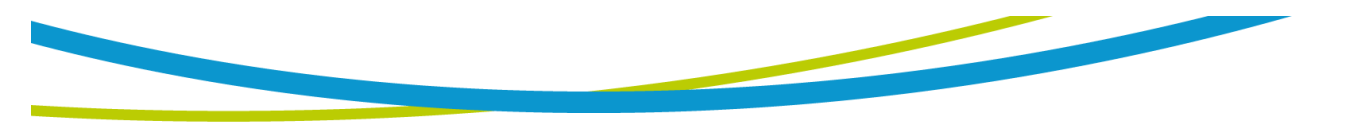

### **3.4 AC Source**

If you select the tab labeled "AC Source" you will see the settings show below.

When AC Source is connected, please tick Enable/Disable AC Source in the selection.

| 9180                                                                                                    |                                                                       |                   | Setup     | System |            |          | - 🗆 🗙      |
|----------------------------------------------------------------------------------------------------|-----------------------------------------------------------------------|-------------------|-----------|--------|------------|----------|------------|
| File Window                                                                                                    |                                                                       |                   |           |        |            |          |            |
| File Path                                                                                                    |                                                                       |                   |           | MES Sy | stem       |          |            |
| General                                                                                                    | Safety                                                                | шт                | AC Source |        | Scanner    | Security | Test Setup |
| Center Content of Content of Con | AC Source<br>AC Source<br>AC Source<br>Source Address<br>ternal Meter | I/O Type<br>Model | iency A   | UTO 💽  | Auto Range |          |            |

• AC Source I/O Type

GPIB、RS232 can be selected

Note: it is recommend to use the GPIB interface and it does not appear transmission speed too slow

- AC Source Model : Select the model that you have connected to AC source
- AC Source Address :

GPIB address setting for AC Source that should also match the same address as the setting from the software for successful link control.

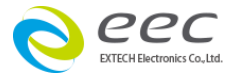

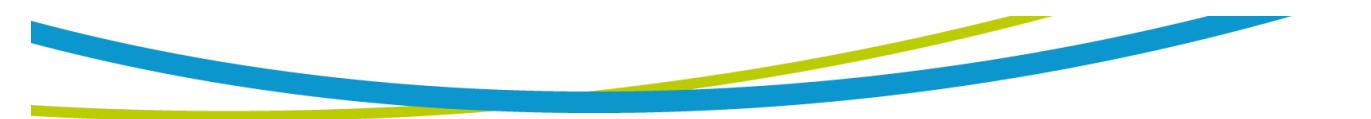

Run Test External Meter : When this selection is ticked, the system will read the measurement values of voltage, current, power, power factor from the AC Source. If it is not ticked, the system will read those measurement values from the Hipot Tester.

Note: if you need a higher resolution, this item can be tick.

• Default Setting : It presets the common values of voltage, frequency and Auto range parameters of AC Source.

If parameter have any change, please save the files before exit, unless the setting parameters will not work

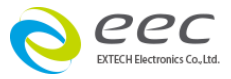

# 3.5 Scanner

| 0          |           |             |          | Setup     | System     |       |          |            |
|------------|-----------|-------------|----------|-----------|------------|-------|----------|------------|
| ile Window |           |             |          |           |            |       |          |            |
| File Path  |           |             |          |           | MES System |       |          |            |
| General    | Safety    |             | LLT      | AC Source | scanner    |       | Security | Test Setup |
| 1 💌        | 7006 No.  |             |          |           |            |       |          |            |
| RS-232     | 700       | )6 I/O Type | e        |           |            |       |          |            |
|            | Address 1 | (m) (0      | Slave No | 1 x 8     | HV Scanner | None  | GND Scan | iner       |
| 2          | Address 2 |             | Slave No | None      | HV Scanner | 2 x 8 | GND Scan | iner       |
| 3          | Address 3 |             | Slave No | None      | HV Scanner | None  | GND Scan | iner       |
| 4          | Address 4 |             | Slave No | None      | HV Scanner | None  | GND Scan | iner       |

• 7006 No.

Setup scanner 7006 number, maximum 4 units Master scanner be control

• 7006 I/O Type

GPIB、RS232 can be selected

Note: Recommend using the GPIB interface and it does not appear transmission speed too slow

• Address 1 - 4

GPIB address setting for Scanner that should also match the same address as the setting from the software for successful link control and Not set with Safety, LLT, AC Source addresses conflict.

**Note:** when select RS-232 interface, the address should be same with COM port.

• Slave No.

Set each Master scanner can connect the salve number, maximum is 4 units

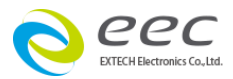

#### salve

• HV Scanner

Set HV channel number and it can set be 1\*8Port and 2\*8Port, Please confirm with hardware configuration is the same or not

### • GND Scanner

Set GND channel number and it can set be 1\*8Port and 2\*8Port, Please confirm with hardware configuration is the same or not

If parameter have any change, please save the files before exit, unless the setting parameters will not work Save process: File $\rightarrow$ Save or File) $\rightarrow$  Save & Close

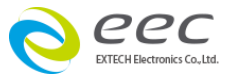

# **3.6 Security**

| 9180 |                        |                  |    | Setup S   | System      |          | - 🗆 🗙      |  |  |
|------|------------------------|------------------|----|-----------|-------------|----------|------------|--|--|
| File | e Wind                 | w                |    |           |             |          |            |  |  |
| Fi   | le Path                |                  |    |           | MES System  |          |            |  |  |
| G    | eneral                 | Safety           | шт | AC Source | Scanner     | Security | Test Setup |  |  |
| s    | □ Securi<br>ecurity Li | ty Mode On<br>st |    |           |             |          |            |  |  |
|      | Item                   | User ID          |    | Secur     | ty Level    | A        |            |  |  |
|      | 1                      | eec              |    | Full Sy   | stem Access |          |            |  |  |
|      | 2                      | Andy             |    | Edit S    | tups        |          |            |  |  |
|      | 3                      | Markus           |    | Recall    | Setups      |          |            |  |  |
|      | 4                      | TEST             |    | Run O     | nly         |          |            |  |  |
|      |                        |                  |    |           |             |          |            |  |  |
|      |                        |                  |    |           |             |          |            |  |  |
|      | <u> </u>               |                  |    |           |             |          |            |  |  |
|      |                        |                  |    |           |             |          |            |  |  |
|      |                        |                  |    |           |             |          |            |  |  |
|      |                        |                  |    |           |             |          |            |  |  |
|      |                        |                  |    |           |             |          |            |  |  |
|      | L                      |                  |    |           |             | ×        |            |  |  |
|      | Delete User Add User   |                  |    |           |             |          |            |  |  |
|      |                        |                  |    |           |             |          |            |  |  |

• Security Mode On

When checked, namely into the security mode. When entering this system, the user needs to do the login action to execute the program.

Security List : this system has been set by the user name and access.

| Item | User ID | Security Level     |
|------|---------|--------------------|
| 1    | EXTECH  | Full System Access |
| 2    | EEC1    | Edit Setups        |
| 3    | EEC2    | Recall Setups      |
| 4    | EEC3    | Run Only           |
|      |         |                    |
|      |         |                    |
|      |         |                    |
|      |         |                    |
|      |         |                    |
|      |         |                    |
|      |         |                    |
|      |         |                    |

#### • Delete User

Select the User name and press the "Delete User" Delete selected User.

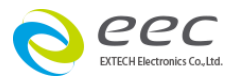

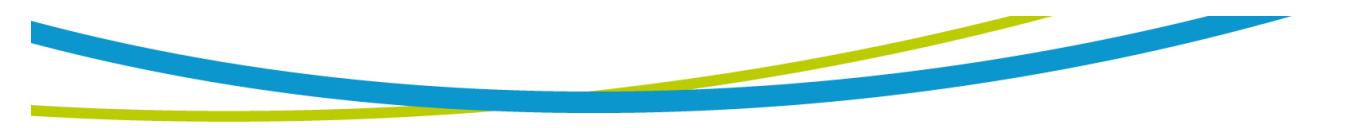

• Add User

Click on the "Add User", namely add the new User name.

Click on the "Add User", the display will show as below

| D Add User                         |           |
|------------------------------------|-----------|
| User ID                            |           |
| Password                           |           |
| Password Con                       | firmation |
| Full System Access 🕤 Security Leve |           |
|                                    |           |
|                                    |           |
| Cancel                             | OK OK     |

- User ID
- Password
- Password Confirmation
- Security Level
  - 1. Full System Access : the user has full access level to all function
  - 2. Edit Setups : the user can edit test parameters
  - 3. Recall Setups : the user can recall files and perform run test
  - 4. Run Only : The user can only initiate run test.

NOTE: if the system be used first time and in order to turn on the Security Mode, be sure that Security Level must have at least one Full System Access of User ID, and then others access will be permissions.

If parameter have any change, please save the files before exit, unless the setting parameters will not work

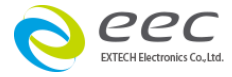

# 3.7 Test Setup

| 💷 Setup System 🗕 🗆 🗙                                                                                                    |                                                                           |                                                          |           |  |            |          |            |  |  |
|----------------------------------------------------------------------------------------------------|---------------------------------------------------------------------------|----------------------------------------------------------|-----------|--|------------|----------|------------|--|--|
| File Window                                                                                                    |                                                                           |                                                          |           |  |            |          |            |  |  |
| File Path                                                                                                    | e Path                                                                    |                                                          |           |  | MES System |          |            |  |  |
| General                                                                                                    | Safety                                                                    | ШТ                                                       | AC Source |  | Scanner    | Security | Test Setup |  |  |
| Fail Stop     Data Save     Fail Auto Sav     Continuous     Product Cod     Product Seri     O     O     O     Disable Checc     Inone     Te:     Inone     Re | Disable<br>e<br>fest<br>al<br>compare Days Che<br>k Interlock<br>st Key ← | e Check Offset Da<br>ck<br>Set Test Key<br>Set Reset Key | ata       |  |            |          |            |  |  |

### • Fail Stop

This feature is mainly used for multiple test steps are connected into a test program. Tick this function, the TEST will stop testing when there is a test step of DUT is failure, if has not completed the TEST steps, intends to continue to finish the TEST, you can again according to the TEST switch, the TEST program will continue to carry out the unfinished TEST steps. If you press the RESET switch, and then according to the TEST switch, the TEST program will return to the first step, start testing; if not check this function, no matter whether failed in the test procedure steps, the program will continue to test on, until the entire test program is finished.

### • Save Data

Whether the archive set test result. Check this function, the test result data will be stored.

### • Fail Auto Save

Setting when test to the bad product and whether the test result is save or not.

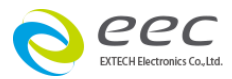

Check this function, the bad product test results will be save

### • Continuous Test

This function for the loop test, such as setting 4 test steps, system will be in accordance with the test step 1 and step 2, step 3 and step 4 back to test step 1, infinite loop testing, until the RESET will stop.

### • Product Serial

If open this function in Perform Tests, after press the TEST, there will be pop up message window requires user input product serial number, after the completion of the input and it will Perform the TEST; If shut down this function in Perform Tests, it will immediately perform after the press TEST.

### • Product Code

If open this function in Perform Tests, after press the TEST, there will be pop up message window requires user input Product Code after the completion of the input and it will perform the TEST; If shut down this function in Perform Tests, it will immediately perform after the press TEST.

### • First Fields

After the Product Serial and Product Code both are open, this feature can be set, the field has a Code and the Serial two options, if choose Code, then when entering the test frame, system will ask the user to scan Code first and then the Serial number; If choose the Serial, when entering the test frame, system will ask the user to scan the Serial first, then sweep Code

If the Product Serial or the Product Code of scanning function is open, after the test is over, the screen will display scan window again, waiting for user input bar Code, the system will automatically execute the test after input the number.

• Interlock (Disable Check Interlock)

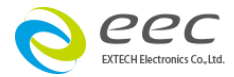

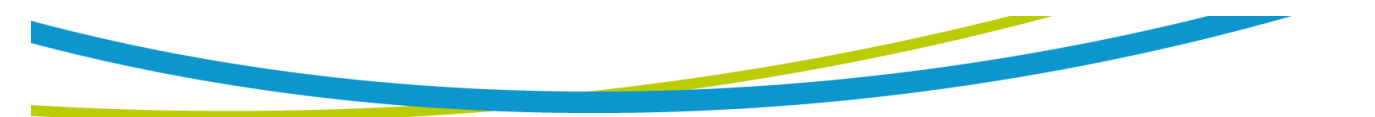

Before perform test, the system will detect the signal of Interlock, each time detection takes 100 ms,

If you will not remove the Interlock in the testing process ,this feature can be closed (tick), it can save the time you ask every time

If parameter have any change, please save the files before exit, unless the setting parameters will not work

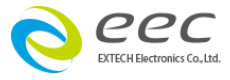

# 3.8 File Path

| File Window<br>General Safety<br>File Path<br>Safety<br>File CAProgram Files (x8)<br>Safety<br>File CAProgram Files (x8) | / LLT<br>5)\Space-9180\Setup Da | AC Source<br>ME | Scanner<br>S System | Security                                              | Test Setup |
|----------------------------------------------------------------------------------------------------|---------------------------------|-----------------|---------------------|-------------------------------------------------------|------------|
| General Safet<br>File Path                                                                                               | y LLT<br>5)\Space-9180\Setup Da | AC Source<br>ME | Scanner<br>S System | Security                                              | Test Setup |
| File Path                                                                                                    | 5)\Space-9180\Setup Da          | ME              | S System            |                                                       |            |
| ۹ C:\Program Files (x8                                                                                                   | 5)\Space-9180\Setup Da          | ata             |                     |                                                       |            |
| ြို့ C:\Program Files (x8                                                                                                | 5)\Space-9180\BackUp [          | Data            |                     | Setup Data Path<br>Auto File Path<br>BackUp Data Path |            |

• Setup Data Path

Select test parameters data file path.

- Test Data Path Select test date data file path.
- Auto File Path

When entering the Perform Tests, the system will automatically load the specified test parameters file.

Note: when Security function is ON, before the Run Only identity login, the manager Full System Access identity must set this option. Because when the user of Run only login, it goes straight to the test frames, other options can't operate.

If parameter have any change, please save the files before exit, unless the setting parameters will not work

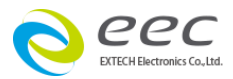

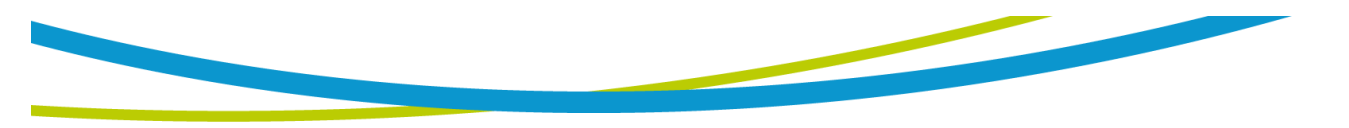

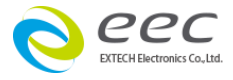

# 3.9 MES System

| 9180        |         |      | Setup Sy  | /stem     |          | - 🗆 X      |
|-------------|---------|------|-----------|-----------|----------|------------|
| File Window |         |      |           |           |          |            |
| General     | Safety  | LLT  | AC Source | Scanner   | Security | Test Setup |
| File Path   |         |      | М         | ES System |          |            |
|             |         |      |           |           |          |            |
|             |         |      |           | _         |          |            |
| Non         | e 💽 MES | Туре | None      | IO Card   |          |            |
|             |         |      |           |           |          |            |
|             |         |      |           |           |          |            |
|             |         |      |           |           |          |            |
|             |         |      |           |           |          |            |
|             |         |      |           |           |          |            |
|             |         |      |           |           |          |            |
|             |         |      |           |           |          |            |
|             |         |      |           |           |          |            |
|             |         |      |           |           |          |            |
|             |         |      |           |           |          |            |
|             |         |      |           |           |          |            |
|             |         |      |           |           |          |            |
|             |         |      |           |           |          |            |
|             |         |      |           |           |          |            |
|             |         |      |           |           |          |            |
|             |         |      |           |           |          |            |
|             |         |      |           |           |          |            |
|             |         |      |           |           |          |            |

• MES Type

Select MES system。

• IO Card

PCI-7230 and PCI-1761 can be selection

Note: this function should be provided by the customer, it can be to connect after revised.

If parameter have any change, please save the files before exit, unless the setting parameters will not work

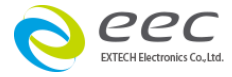

# **Chapter 4. File Manager**

| File       Window         Setup Data Path       C:\Program Files (x86)\Space-9180\Setup Data         File List       Image: Save As         T1       T1         TEST       Image: Save As         Image: Save As       Image: Save As         Image: Save As       Image: Save As <t< th=""><th>9180</th><th>File M</th><th>anager</th><th>- 🗆 🗙</th></t<>                                                                                                    | 9180                                           | File M   | anager           | - 🗆 🗙     |
|----------------------------------------------------------------------------------------------------|------------------------------------------------|----------|------------------|-----------|
| Setup Data Path <pre>             C\Program Files (x86)\Space-9180\Setup Data         </pre> Ti                  Ti                  Ti                  Ti                  Ti                  Ti                  Ti                  Ti                  Testi                  Code Delete                 Edit 74xx                                                                                                    | File Window                                    |          |                  |           |
| C:\Program Files (x86)\Space-9180\Setup Data         File List         T1         TEST         TEST1         C         Edit ESA         C         Edit SE         C         Edit 770X         C         Edit 740X                                                                                                    | Setup Data Path                                |          |                  |           |
| File List         T1         TEST         TEST1         Image: Control of the state of the state of the                                                                                                    | & C:\Program Files (x86)\Space-9180\Setup Data |          |                  |           |
| Ti       Ti         TEST       Image: Save As         TEST1       Image: Save As         Image: Save As       Image: Save As         Image: Save As       Image: Save As         Imad                                                                                                    | File List                                      |          |                  |           |
| TEST<br>TEST<br>TEST1                                                                                                    |                                                | <u>^</u> |                  | <b></b>   |
| TEST1       Image: Control of the second second secon         | TEST                                           | - 1      | Save As          | Edit ESA  |
| Image: Sector of the sector of the secto | TEST1                                          |          | Rename           | Edit SE   |
| □       □       □       □       □       □       □       □       □       □       □       □       □       □       □       □       □       □       □       □       □       □       □       □       □       □       □       □       □       □       □       □       □       □       □       □       □       □       □       □       □       □       □       □       □       □       □       □       □       □       □       □       □       □       □       □       □       □       □       □       □       □       □       □       □       □       □       □       □       □       □       □       □       □       □       □       □       □       □       □       □       □       □       □       □       □       □       □       □       □       □       □       □       □       □       □       □       □       □       □       □       □       □       □       □       □       □       □       □       □       □       □       □       □       □       □       □       □       □                                                                                                          |                                                |          |                  |           |
| Edit 74∞ Edit 74∞ Edit 74∞ Edit 74∞                                                                                                    |                                                |          | Delete           | Edit 77XX |
| Edit 7403                                                                                                    |                                                | - 1      |                  |           |
| Load 9120 Step                                                                                                    |                                                |          |                  | Edit 74XX |
| Load 9120 Step                                                                                                    |                                                |          |                  |           |
| Load 9120 Step                                                                                                    |                                                | - 1      |                  |           |
|                                                                                                    |                                                |          |                  |           |
|                                                                                                    |                                                |          |                  |           |
| Load 9120 Step                                                                                                    |                                                |          |                  |           |
| Load 9120 Step                                                                                                    |                                                |          |                  |           |
| Load 9120 Step                                                                                                    |                                                | _        |                  |           |
|                                                                                                    |                                                | -        | 🔶 Load 9120 Step |           |
|                                                                                                    |                                                |          |                  |           |
| Load 9170 Step                                                                                                    |                                                | _        | 📀 Load 9170 Step |           |
| · · · · · · · · · · · · · · · · · · ·                                                                                                    | L                                              | ~        |                  |           |

• Setup Data Path

Test parameter file access path

• File List

The file name set by users

### • Save As

After click a file in the File List, click saves as, then a new File can be stored into the specified File name.

Rename

After click on a File in the File list, Click rename this File can be changed to other names.

### • Delete

After click on a File in the File list, After click on a File in the File list, Click

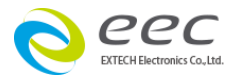

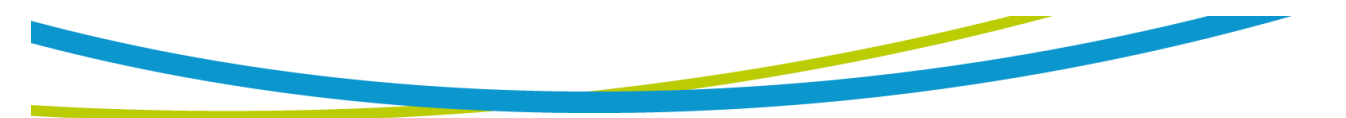

Delete ,then this file can be delete.

• Load 9120 Step

If you use SPACE - 9120 before and set the related parameters in the computer, you can use this function to load parameters into SPACE - 9180 format, the user does not need to set parameters again.

**Operate Steps** 

1. After Click on the Load 9120 Step, shown as follows

| 1                                         | File Manager –            | • × |
|-------------------------------------------|---------------------------|-----|
| ile Window                                |                           |     |
| Setup Data Path                           |                           |     |
| C:\Program Files (x86)\Space-9180\Setup E | Data                      |     |
| File List                                 |                           |     |
| T1<br>TEST                                | Save As                   | A   |
| TEST1                                     | Rename Contraction Edit S | E   |
|                                           | Delete Edit 77            | xx  |
|                                           | Edit 743                  | xx  |
|                                           |                           |     |
|                                           |                           |     |
|                                           |                           |     |
|                                           |                           |     |
|                                           | Load 9120 Step            |     |
|                                           | 📀 Load 9170 Step          |     |
|                                           | · ·                       |     |

2. Click below location, then choose file path.

| 9180 | Select 9120 step path                        |  |
|------|----------------------------------------------|--|
|      | 9120 Data Path                               |  |
|      | Output Data Path                             |  |
|      | C:\Program Files (x86)\Space-9180\Setup Data |  |
|      |                                              |  |
|      |                                              |  |
|      | Select 9120 step file or folder OK OK        |  |

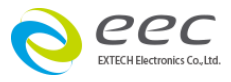

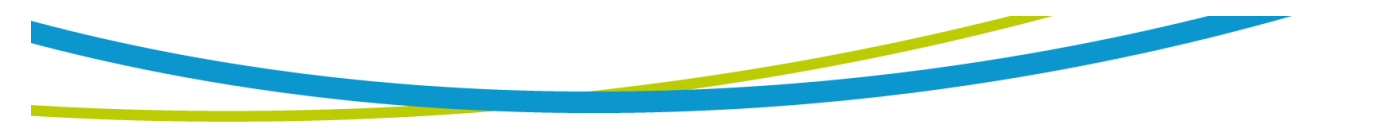

3. To determine the file path, and then press the confirmation key press open.

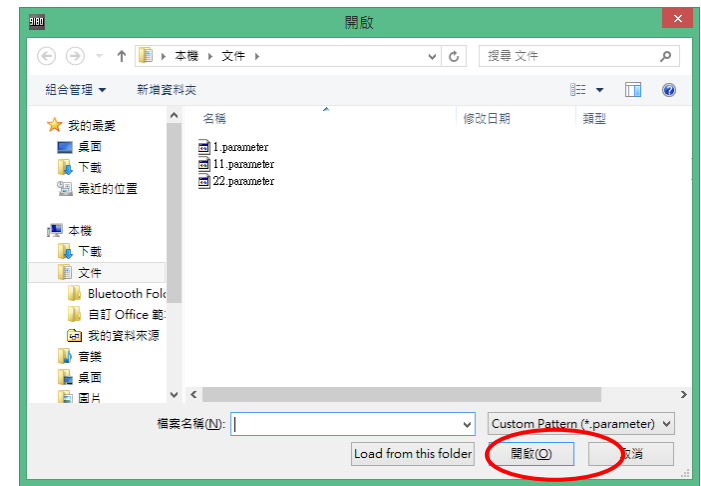

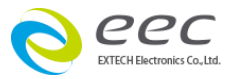
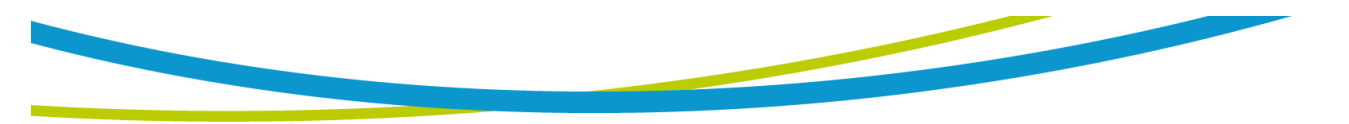

# **Chapter 5.Setup Test**

Setup Test can let users set the parameters of the test data, and organize test sequence of steps.

| 9180           | Setup Test          |                | - 🗆 🗙        |
|----------------|---------------------|----------------|--------------|
| File Window    |                     |                |              |
| Open 📄         | File Path           | Safety No.     | DUT No.      |
| Save           | 9                   |                |              |
| ACW            |                     |                | Custom Table |
| DCW            | Step List           | Parameter List |              |
| IR             | Item Type Parameter | <b>^</b>       | ^            |
| GND            |                     |                |              |
| CONT           |                     |                |              |
| шт             | Test item           |                |              |
| DualCHEK(ACW)  |                     |                |              |
| DualCHEK(DCW)  |                     |                |              |
| AC SOURCE      |                     |                |              |
|                |                     |                |              |
| Custom Command |                     |                |              |
| PROMPT         |                     |                | ~            |

• File path

Store the path of the test parameters.

• Safety No.

Set the number of Hipot tester, range: 0-4

• DUT No.

Set the number of DUT, range: 1-4

• Open

Open the parameters of the stored file and edit.

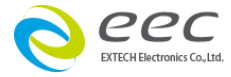

• Save

Save the file of edited

Note: save the file name is the the string of Product Code. If products need to scan the Product Code to be tested, please named the file name directly to the Product Code of the string when set a test parameter file, and Convenient to the subsequent setting and testing.

• Step List

Show the test item of every step

If you need to modify the test steps that have been established, please move the cursor to the testing step, and double-click the left of mouse, the system will open the editor window for this test step, modified and press OK, which can finish the modification.

If you want to change the sequence of the test steps, please move the cursor to the testing step, click and drag the mouse to change and let go of then the change is completed.

If you want to delete the test steps that have been established, please move the cursor to the testing step, click and drag to Step List field outside the area, let go of the left; Or click to Delete the test steps, press the Delete key on the keyboard, the system will ask whether you want to Delete this test step, if you would like to Delete please click OK.

#### • Parameter List

Click on any test steps of Step List, this field will display detail information of the testing steps.

If the parameters setting, move the cursor to the Step List to select a test Step, the following figure, will showed a full set of parameters in the Parameter List.

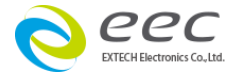

| l              |           |      | Setup Test |                | -             |       |
|----------------|-----------|------|------------|----------------|---------------|-------|
| ile Window     |           |      |            |                |               |       |
| Open Open      | File Path |      |            | Safety No.     | DUT No.       |       |
| Save Save      | 2         |      |            |                |               |       |
| ACW            |           |      |            |                | Custom        | Table |
| DCW            | Step List |      |            | Parameter List |               |       |
|                | Item      | Ivne | Parameter  | ACW            |               | ^     |
| IR             | 1         | ACW  | 1240\/     | Voltage (V)    | 1240          |       |
|                |           |      | 10.00mA    | High Limit-Tot | al (mA) 10.00 |       |
| GND            |           |      | 0.000mA    | Low Limit-Tota | al (mA) 0.000 |       |
|                |           |      | 1.0s       | Ramp Up Time   | e 0.1         |       |
| CONT           | 2         | DCW  | 12001/     | Dwell Time     | 1.0           |       |
|                |           |      | 10000uA    | Ramp Down T    | ime 0.0       |       |
|                |           |      | 1.0c       | Arc Sense      | 5             |       |
|                | 3         | IR   | 5001/      | High Limit-Rea | al (mA) 10.00 |       |
| LLT            |           | ii v | 0.00MOhm   | Low Limit-Rea  | l (mA) 0.000  |       |
|                |           |      | 0.05MOhm   | Frequency      | 60Hz          |       |
| DualCHEK(ACW)  |           |      | 0.5s       | Arc Detect     | Off           |       |
|                | 4         | GND  | 25.00A     | Continuity     | Off           |       |
| DualCHEK(DCW)  |           |      | 100mOhm    | DUT Output     | Off           |       |
|                |           |      | 1.0s       | Offset (mA)    | S 1,D 1= 0.00 | 0     |
| AC SOURCE      |           |      |            |                |               | _     |
| Custom Command |           |      |            |                |               |       |
| PROMPT         |           |      |            |                |               |       |

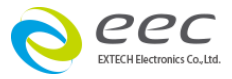

# 5.1 ESA series

#### 5.1.1 ACW

| 9180                                              | ACW                                                                                                    | - 🗆 🗡     |
|---------------------------------------------------|----------------------------------------------------------------------------------------------------|-----------|
| File Window O O O O O O O O O O O O O O O O O O O | ACW Settings       1240     Voltage (V)       10.00     High Limit-Total (mA)       10.00     High Limit-Real (mA)   OFF   Arc Detect                                                                                                    | tom Table |
| DCV<br>IR<br>GNI<br>CON                           | 0.000       Low Limit-Total (mA)       0.000       Low Limit-Real (mA)         0.1       Ramp Up Time       Offset (mA)       OFF • Continuity         1.0       Dwell Time       DUT       Offset (mA)       OFF • DUT Output         0.0       Ramp Down Time       Arc Sense       Auto       Edit |           |
| DualCHEK<br>DualCHEK<br>AC SOU                    | Scanner Settings Prompt 7006 Scanner                                                                                                    |           |
| Custom Co<br>PROM                                 | 1 0 0 0 0 0 0 0 0 0 0 0 0 0 0 0 0 0 0 0                                                                                                    | v         |

Voltage : output voltage setting

High Limit-Total : total leakage of high limit setting

Low Limit-Total : total leakage of low limit setting

Ramp Up Time : Ramp up time setting Dwell Time : Test time setting

Ramp Down Time : Ramp down time setting

Arc Sense : Arc Detect level setting High Limit-Real : Real leakage of high limit setting

Low Limit- Real : Real leakage of low limit setting

Offset : offset value setting

Auto : Automatic perform offset leakage value

Edit : Manually input offset leakage value

Range : the scope of the parameters setting

Frequency : setup output frequency Arc Detect : Setup Arc Detect mode Continuity : setup continuity test DUT Output : DUT Output : L,N output of DUT of rear panel setting Scanner Settings : Setup Scanner channel

Prompt : Prompt information function

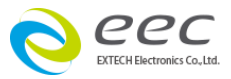

| DUT   | Offset |   |
|-------|--------|---|
| S1,D1 | 0.000  |   |
|       |        |   |
|       |        |   |
|       |        | v |

Above column S1, D1 field is mean the offset Value of the leakage current between safety tester 1 (Safety1) and(DUT1), when there connect multi safety tester or DUT at the same times, this column system will automatically increase the number.

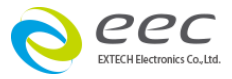

#### 5.1.2 DCW

| 9180        | DCW                                                                                                    | - 🗆 🛛      |
|-------------|----------------------------------------------------------------------------------------------------|------------|
| File Window | DCW Settings       Charge-LO (uA)         Voltage (V)       DUT       Charge-LO         10000       High Limit (uA)       DUT       Charge-LO         0.0       Low Limit (uA)       Auto       Edit       OFF • Arc Detect         0.4       Ramp Up Time       Offset (uA)       OFF • Continuity         0.0       Ramp Down Time       DUT       Offset       OFF • DUT Output         5       Arc Sense       Auto       Edit       OFF • DUT Output | stom Table |
| DualCHE     | Scanner Settings Prompt                                                                                                    |            |
| AC SOL      | 7006 Scanner                                                                                                    |            |
| PRON        | Cancel V OK                                                                                                    | v          |

| Voltage : output voltage setting     | Offset : offset value setting           |
|--------------------------------------|-----------------------------------------|
| High Limit : leakage of high         | Auto:Automatic perform offset leakage   |
| limit setting                        | value                                   |
| Low Limit : leakage of low           | Edit : Manually input offset leakage    |
| limit setting                        | value Range : the scope of the          |
| Ramp Up Time: Ramp up time setting   | parameters setting                      |
| Dwell Time : Test time setting       | Ramp-HI : Setup Ramp-hi mode            |
| Ramp Down Time : Ramp down time      | Arc Detect : Setup Arc-Detect mode      |
| setting                              | Continuity : setup continuity test mode |
| Arc Sense : Arc Detect level Setting | DUT Output : L,N output of DUT of rear  |
| Charge-LO : Charge-LO setting        | panel setting                           |
| Auto : Automatic setup Charge-LO     | Scanner Settings : Setup Scanner        |
| Edit : Manually setup Charge-LO      | channel                                 |
|                                      | Prompt : Prompt information function    |

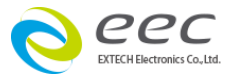

| DUT   | Charge-LO |   | DUT     | Offset |  |
|-------|-----------|---|---------|--------|--|
| S1,D1 | 0.0       |   | S 1,D 1 | 0.0    |  |
|       |           |   |         |        |  |
|       |           | Ŧ |         |        |  |

Above column S1, D1 field are mean the offset Value of the leakage current and Charge\_LO value between safety tester 1 (Safety1) and(DUT1), when there connect multi safety tester or DUT at the same times, this column system will automatically increase the number.

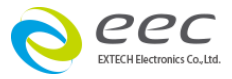

5.1.3 IR

| 980                 | IR IR X                                                                                                    | - 🗆 🗙     |
|---------------------|----------------------------------------------------------------------------------------------------|-----------|
| File Window         | IR Settings       0.0       Ramp Down Time       OFF       DUT Output         0.00       High Limit (MOhm)       Charge-LO (uA)       OFF       DUT Output         0.05       Low Limit (MOhm)       DUT       Charge-LO (sharge-LO (sharge- | tom Table |
|                     | 1.0     Delay Time     Auto     Edit       30 - 1000V     Range                                                                                                    |           |
| DualCHEK            | Scanner Settings     Prompt       7006 Scanner                                                                                                    |           |
| AC SOU              |                                                                                                    |           |
| Custom Cor<br>PROMI | Cancel OK                                                                                                    |           |

| Voltage : setup output voltage      | Charge LO : Charge-LO setting          |
|-------------------------------------|----------------------------------------|
| High Limit : setup IR of High limit | Auto : Automatic setup Charge-LO       |
| Low Limit : setup IR of Low limit   | Edit: Manually setup Charge-LO         |
| Ramp Up Time : Ramp up time setting | Range : the scope of the parameters    |
| Dwell Time : Test time setting      | setting                                |
| Delay Time : Delay time setting     | DUT Output : L,N output of DUT of rear |
| Ramp Down Time : Ramp down time     | panel setting                          |
| setting                             | Scanner Settings : Setup Scanner       |
|                                     | channel                                |

Prompt : Prompt information function

| DUT   | Charge-LO |   |
|-------|-----------|---|
| S1,D1 | 0.000     |   |
|       |           |   |
|       |           |   |
|       |           | - |

Above column S1, D1 field are mean Charge\_LO value between safety tester 1 (Safety1) and (DUT1), when there connect multi safety tester or DUT at the

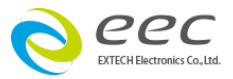

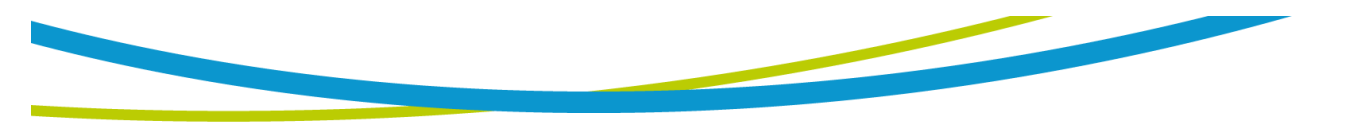

same times, this column system will automatically increase the number.

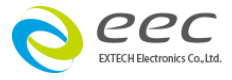

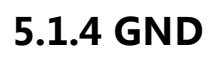

| 9180                                                       | III GND ×                                                                                                    | - 🗆 🗡    |
|------------------------------------------------------------|----------------------------------------------------------------------------------------------------|----------|
| File Window<br>Op<br>Sa<br>ACW<br>DCW<br>IR<br>GND<br>CONT | GND Settings       60Hz Frequency         ESCO       Current (A)       0ffset (mOhm)         8.00       Voltage (V)       51,D 1         100       High Limit (mOhm) | om Table |
| LLT<br>DualCHEK(<br>DualCHEK(<br>AC SOUR<br>Custom Con     | Scanner Settings       O     Channel Selection (0= OFF)                                                                                                    |          |
| PROMP                                                      |                                                                                                    | ~        |

| Current : setup output current     | Auto : Automatic perform offset    |
|------------------------------------|------------------------------------|
| Voltage : setup output voltage     | value                              |
| High Limit : setup impedance of    | Edit : Manually input offset value |
| high limit                         | Range : the scope of the           |
| Low Limit : setup impedance of low | parameters setting                 |
| limit                              | Frequency : setup output           |
| Dwell Time: Test time setting      | frequency                          |
| Offset : offset value setting      | Scanner Settings : Setup Scanner   |
|                                    | channel                            |
|                                    | Prompt : setup prompt              |
|                                    | information function               |

| DUT   | Offset |   |
|-------|--------|---|
| S1,D1 | 0      |   |
|       |        |   |
|       |        |   |
|       |        | × |

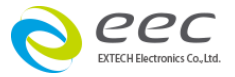

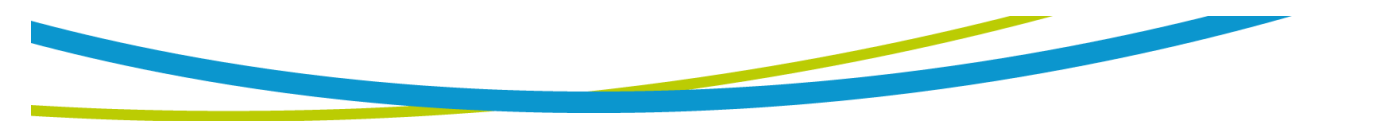

Above column S1, D1 field are mean the offset Value of test cable between safety tester 1 (Safety1) and(DUT1), when there connect multi safety tester or DUT at the same times, this column system will automatically increase the number.

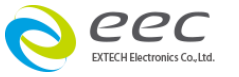

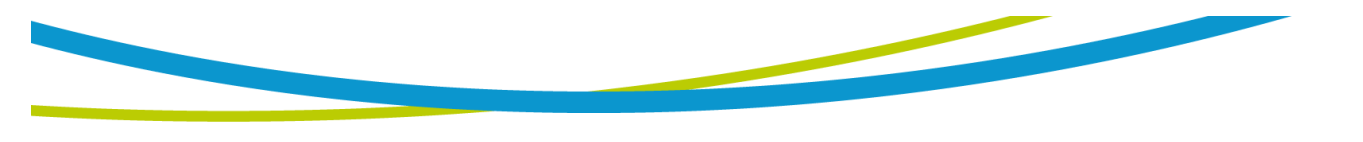

#### 5.1.5 DC Continuity

| 9180                | CONT ×                                                                                                    | - 🗆 🗡     |
|---------------------|----------------------------------------------------------------------------------------------------|-----------|
| File Window         | CONT Settings         1000       High Limit (Ohm)         0.00       Low Limit (Ohm)         1.0       Dwell Time         Auto       Edit | com Table |
| шт                  |                                                                                                    |           |
| DualCHEK(           | Scanner Settings Prompt                                                                                                    |           |
| DualCHEK(           | 7006 Scanner                                                                                                    |           |
| AC SOU              |                                                                                                    |           |
| Custom Cor<br>PROMI | Cancel OK                                                                                                    |           |

High Limit : setup impedance of highAuto : Automatic perform offset valuelimitEdit : Manually input offset value

Low Limit : setup impedance of low limit

Range : the scope of the parameters setting

Dwell Time : Test time setting

Offset : offset value setting

Prompt : Prompt information function

| DUT   | Offset |  |
|-------|--------|--|
| S1,D1 | 0.00   |  |
|       |        |  |
|       |        |  |
|       |        |  |

Above column S1, D1 field are mean the offset Value of test cable between safety tester 1 (Safety1) and(DUT1), when there connect multi safety tester or DUT at the same times, this column system will automatically increase the number.

After finished setting, please click OK, the system will automatically store the

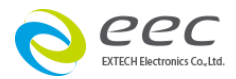

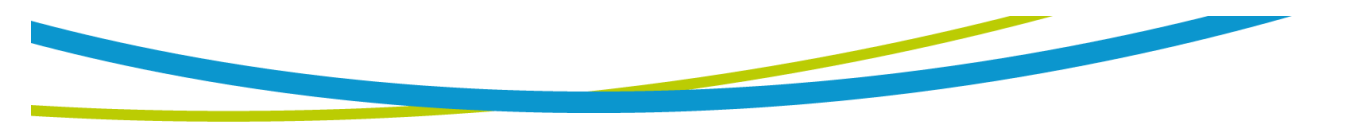

parameters and exit.

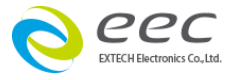

5.1.6 LLT

| 9180        | III LLT                          | ×                        | - • ×             |
|-------------|----------------------------------|--------------------------|-------------------|
| File Window | LLT Settings                     | Page 1 Page 2            |                   |
| 0           | 5000 Leakage-HI (uA)             |                          |                   |
| Si Si       | 0.0 Leakage-LO (uA)              | CLOSE  Neutral           | Page 1 Page 2     |
| ACW         | 125.0 Voltage-HI (V) Offset (uA) | OFF Reverse              |                   |
| DCW         | 0.0 Voltage-LO (V) DUT Offset    | CLOSE Ground             | Extended Meters   |
| IR          | 0.5 Delay Time                   | UL544N<br>P Meas. Device |                   |
| GND         | 0.5 Dwell Time                   |                          | AUTO Ranging Mode |
| CON         | Auto Edit                        | Ground<br>To Probe       | OFF Continuous    |
|             |                                  | Line                     |                   |
| шт          | Range                            |                          |                   |
| DualCHEK    | AC Source Settings               | Prompt                   |                   |
| DualCHEK    | 110.0 AC Voltage (V) AUTO Range  |                          |                   |
| AC SOU      | 45.0 Frequency (Hz)              |                          |                   |
|             |                                  |                          |                   |
| Custom Co   |                                  |                          |                   |
| PROM        |                                  | Cancel V OK              |                   |
|             |                                  |                          |                   |

| Leakage-HI (uA) : Leakage High limit  | Neutral : The working state of power   |
|---------------------------------------|----------------------------------------|
| setting                               | supply of DUT                          |
| Leakage-LO (uA) : Leakage low limit   | Reverse : The working state of power   |
| setting                               | supply of DUT                          |
| Voltage-HI (V) : Voltage High Limit   | Ground : The working state of power    |
| setting                               | supply of DUT                          |
| Voltage-LO (V) : Voltage low Limit    | Meas.Device : Human body impedance     |
| setting                               | setting                                |
| Dwell Time : Test time setting        | Probe : Test type setting              |
| Delay Time : Delay time setting       | Continuous : setup DUT Power           |
| Offset (uA) : Line leakage offset     | continuous output                      |
| Auto : Automatic perform offset value | Ranging Mode : Automatic shift setting |
| Edit : Manually input offset value    | Range : the scope of the parameters    |
|                                       | setting                                |
|                                       | Prompt : Prompt information function   |

AC Source Settings :

46

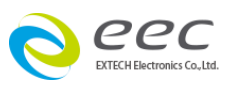

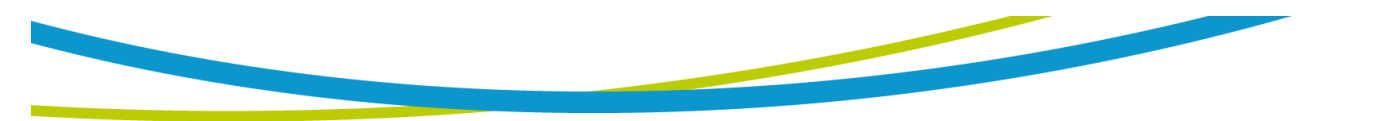

AC Voltage : output voltage setting Auto Range : Voltage gears setting Frequency : out frequency setting Output N/G : Setup neutral/Ground A-HI : current of high limit setting short or open

OC-Fold : Over current fold Settings

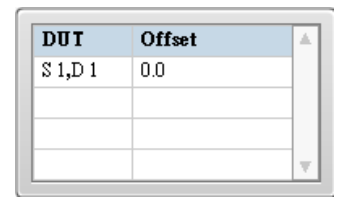

Above column S1, D1 field is mean the offset Value of the line leakage current between safety tester 1 (Safety1) and(DUT1), when there connect multi safety tester or DUT at the same times, this column system will automatically increase the number.

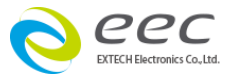

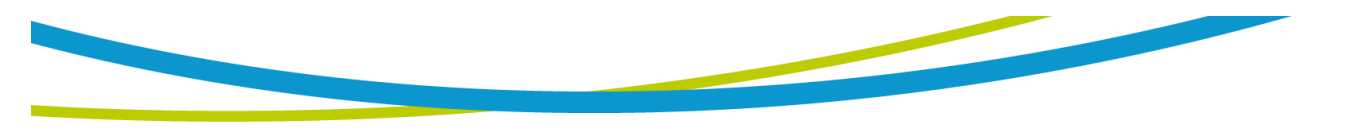

## 5.1.7 DualCHEK (ACW)

1. GND setting : Please refer to 5.1.4 GND setting

| 9180               | DualCHEK(ACW)                                                                                                | - 🗆 🗡     |
|--------------------|----------------------------------------------------------------------------------------------------|-----------|
| File Window        | GND Settings ACW Settings                                                                                    |           |
|                    | 25.00     Current (Å       8.00     Voltage (V)       100     High Limit (mOhm)       0     Low Limit (mOhm) | tom Table |
|                    | Dut         Offset           S 1,D 1         0                                                               |           |
| CON.               | v                                                                                                    |           |
|                    | Auto Edit                                                                                                    |           |
| шт                 | Range                                                                                                    |           |
| DualCHEK           | Scanner Settings Prompt                                                                                      |           |
| DualCHEK<br>AC SOU | 7006 Scanner                                                                                                 |           |
| Custom Co          | Channel Selection (0=OFF)                                                                                    |           |
| PROM               | Cancel OK                                                                                                    | <b>,</b>  |

2. ACW setting : Please refer to 5.1.1 ACW setting

| 9180               | DualCHEK(ACW)                                                                                                    | - 🗆 🛛     |
|--------------------|----------------------------------------------------------------------------------------------------|-----------|
| File Window        | GND Settings ACW Settings                                                                                                    |           |
| CON                | 1240     Voltage (V)       10.00     High Limit-Total (mA)       0.000     Low Limit-Total (mA)       0.000     Low Limit-Total (mA)       0.000     Low Limit-Total (mA)       0.000     Low Limit-Real (mA)       0.1     Ramp Up Time       1.0     DWell Time       0.0     Ramp Down Time       5     Arc Sense | tom Table |
| LLT                | Auto Edit<br>Range                                                                                                    |           |
| DualCHEK<br>AC SOU | Scanner Settings     Prompt       7006 Scanner     1000 Scanner                                                                                                    |           |
| Custom Co          | 1 8 9 16                                                                                                    |           |
| PROM               | Cancel OK                                                                                                    | <b>、</b>  |

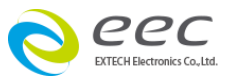

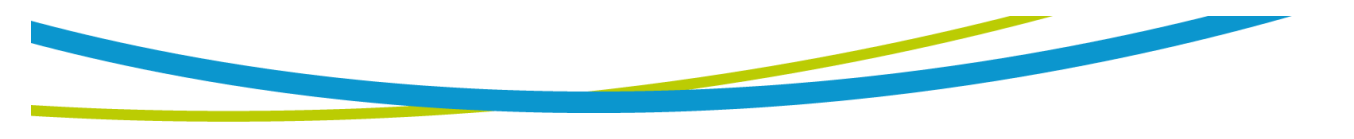

## 5.1.8 DualCHEK (DCW)

1. GND setting : Please refer to 5.1.4 GND setting

| 9180                                                | DualCHEK(DCW)                                                                                                    | - 🗆 🛛   |
|-----------------------------------------------------|----------------------------------------------------------------------------------------------------|---------|
| File Window<br>Or<br>ACW<br>DCW<br>IR<br>GND<br>CON | GND Settings<br>CW Settings<br>Current (A)<br>8.00 Voltage (V)<br>100 High Limit (mOhm)<br>0 Low Limit (mOhm)<br>1.0 Dwell Time<br>Auto Edit<br>Range |         |
| DualCHEK<br>DualCHEK<br>AC SOU<br>Custom Co         | Scanner Settings 7006 Scanner Channel Selection (0=OFF)                                                                                               |         |
| PROM                                                | Cancel OK                                                                                                    | <b></b> |

2. DCW setting : Please refer to 5.1.2 DCW setting

| 9180                                                       | DualCHEK(DCW)                                                                                                    | - 🗆 🗡 |
|------------------------------------------------------------|----------------------------------------------------------------------------------------------------|-------|
| File Window                                                | GND Settings DCW Settings                                                                                                    |       |
| CON                                                        | 1200     Voltage (V)       10000     High Limit (uA)       0.0     Low Limit (uA)       0.4     Ramp Up Time       1.0     Dwell Time       0.0     Ramp Down Time       5     1.0       0.0     Ramp Down Time |       |
| LLT<br>DualCHEK<br>DualCHEK<br>AC SOU<br>Custom Co<br>PROM | Arc sense     Auto     Edit     Range     Scanner Settings     7006 Scanner     1     7006 Scanner     1     8     9     16     Cancel     OK                                                                   | v     |

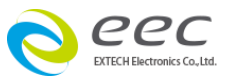

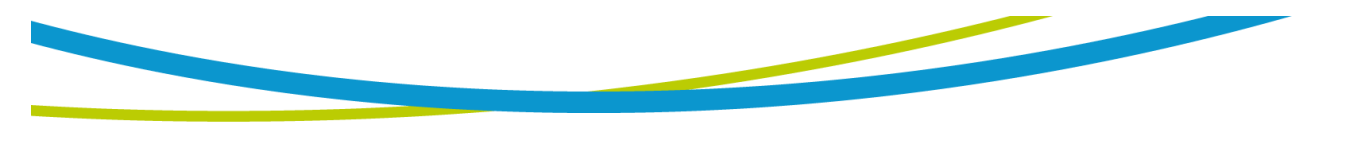

## 5.1.9 AC Source

| 980         | AC Source ×                         | - 🗆 🗙     |
|-------------|-------------------------------------|-----------|
| File Window | Limit Settings                      |           |
| <u> </u>    | 800.00 Voltage-HI (V) 1.00 PF-HI    |           |
| Si Si       | 0.00 Voltage-LO (V) 0.00 PF-LO      | tom Table |
| ACW         | 4.200 Current-HI (A) 1.0 Delay Time |           |
| DCW         | 0.000 Current-LO (A) 2.0 Dwell Time |           |
| IR          | 500.0 Watt-HI (W)                   |           |
| GND         | 0.0 Watt-LO (W)                     |           |
| CON         |                                     |           |
|             | 0.00 - 300.00V                      |           |
| шт          |                                     |           |
| DualCHEK    | AC Source Settings                  |           |
| DualCHEK    | Auto Range                          |           |
| AC SOU      | 45.0 Frequency (Hz)                 |           |
|             | 0.0 Start Angle (Deg)               |           |
| Custom Cor  |                                     |           |
| PROM        | Cancel VC                           |           |
| PROM        |                                     |           |

Voltage-HI (V) : voltage of high limit Power-HI (W) : setup Power of high Voltage-LO (V) : Setup voltage of low limit

| limit                             | Power-LO (W) : setup Power of low        |
|-----------------------------------|------------------------------------------|
| Amp-HI (A) : setup high Leakage   | limit                                    |
| Current                           | PF-HI : setup Power Factor of high limit |
| Amp-LO (A) : setup low Leakage    | PF-LO : setup Power Factor of low limit  |
| Current                           | Range : the scope of the parameters      |
| Dwell Time : setup test time      | setting                                  |
| Delay Time : setup delay time     | Continuous : setup DUT Power             |
| Leakage-HI (mA) : Setup high line | continuous output                        |
| Leakage Current                   | Prompt : Prompt information function     |
| Leakage -LO (mA) : Setup low line |                                          |
| Leakage Current                   |                                          |

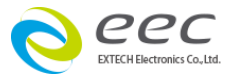

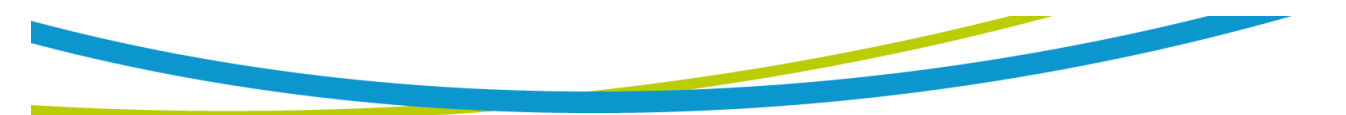

AC Source Settings :

AC Voltage : output voltage setting Frequency : out frequency setting A-HI : current of high limit setting Auto Range : Voltage gears setting Output N/G : Setup neutral/Ground short or open OC-Fold : Over current fold Settings

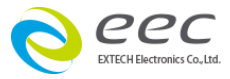

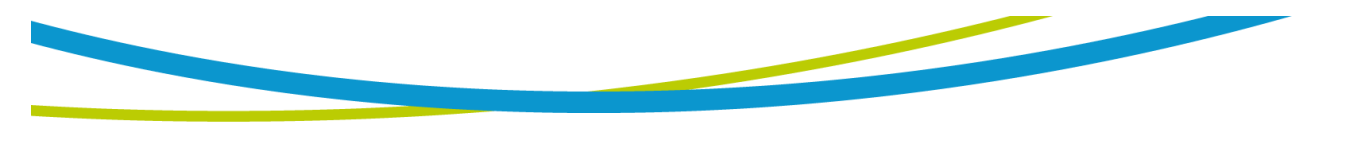

## 5.1.10 Prompt

| 9180                                                            | 9180 | Prompt         | - 🗆 🗡 |
|-----------------------------------------------------------------|------|----------------|-------|
| File Window  File Window  O  O  C  C  C  C  C  C  C  C  C  C  C |      | Prompt massage |       |
| DualCHEK<br>DualCHEK<br>AC SOU                                  |      |                |       |
| Custom Col                                                      |      | Cancel CA      | ~     |

To display information that can be input in this field, when the test to this step, the screen will pop up message window as a reminder.

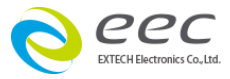

# 5.2 74XX Series

#### 5.2.1 ACW

| 9180              | aat ACW                                                                                                    | - 🗆 🗡     |
|-------------------|----------------------------------------------------------------------------------------------------|-----------|
| File Window       | ACW Settings         Voltage (V)         10.00       High Limit (mA)         0.000       Low Limit (mA)         0.1       Ramp Up Time         1.0       Dwell Time         5       Arc Sense                                                                                                    | tom Table |
| Custom Co<br>PROM | Scanner Settings Prompt Scanner Settings Scanner Settings | <br>      |

Voltage : setup output voltage High Limit : setup leakage of high limit

Low Limit : setup leakage of low limit

Ramp Up Time : setup ramp up time Dwell Time : setup test time

Ramp Down Time : setup ramp down time

Arc Sense : setup Arc Detect level Offset : offset value setting Auto : Automatic perform offset leakage value

Edit : Manually input offset leakage value

Range : the scope of the parameters setting

Frequency : setup output frequency Arc Detect : Setup Arc Detect mode Scanner Settings : Setup Scanner channel

| DUT   | Offset |  |
|-------|--------|--|
| S1,D1 | 0.000  |  |
|       |        |  |
|       |        |  |
|       |        |  |

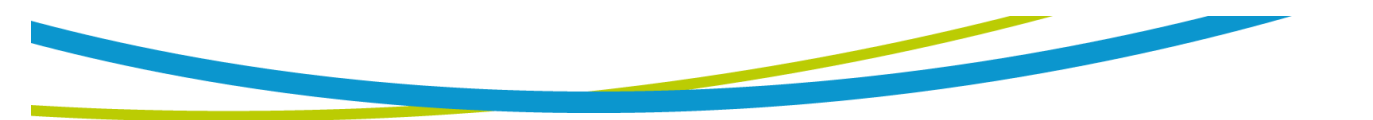

Above column S1, D1 field is mean the offset Value of the leakage current between safety tester 1 (Safety1) and(DUT1), when there connect multi safety tester or DUT at the same times, this column system will automatically increase the number.

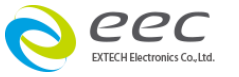

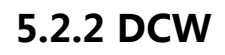

| 9180                                         | DCW X                                                                                                    | - 🗆 🗙     |
|----------------------------------------------|----------------------------------------------------------------------------------------------------|-----------|
| File Window<br>Of<br>ACW<br>DCW<br>IR<br>GND | DCW Settings       Voltage (V)       Is500       Voltage (V)       Is500       High Limit (uA)       Image: Image Image I                                                                                                    | tom Table |
| Custom Cor<br>PROM                           | Auto Edit  Auto Edit  Concel  Cancel  Cancel  Concel  Concel |           |

Voltage : setup output voltage High Limit : setup leakage of high limit

Low Limit : setup leakage of low limit

Ramp Up Time : setup ramp up time value

Dwell Time : setup test time

Arc Sense : setup Arc Detect level

Charge-LO : Charge-LO setting

Auto : Automatic charge-LO

Edit : Manually setup Charge-LO Offset : Offset : offset value setting Auto:Automatic perform offset leakage value

Edit : Manually input offset leakage value

Range : the scope of the parameters setting

Ramp-HI : Setup Ramp-hi mode Arc Detect : Setup Arc-Detect mode Scanner Settings : Setup Scanner channel

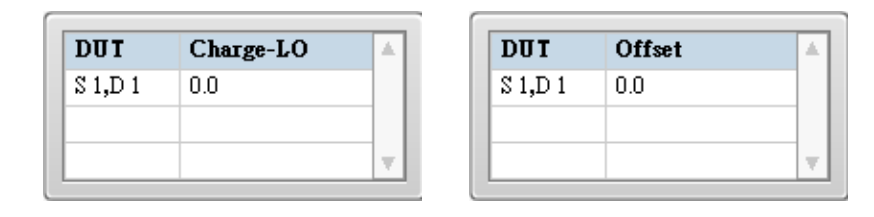

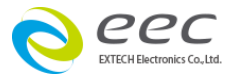

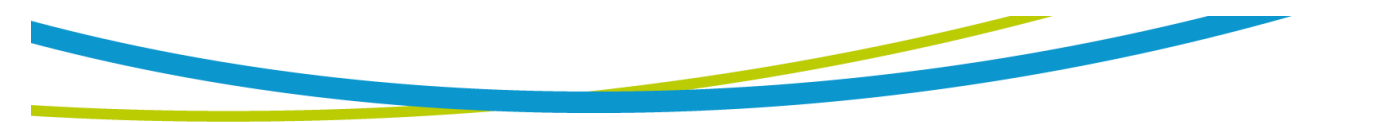

Above column S1, D1 field are mean the offset Value of the leakage current and Charge\_LO value between safety tester 1 (Safety1) and(DUT1), when there connect multi safety tester or DUT at the same times, this column system will automatically increase the number.

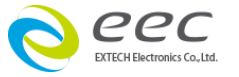

5.2.3 IR

| 9180               | IR IR                                                                                                    | - 🗆 🛛     |
|--------------------|----------------------------------------------------------------------------------------------------|-----------|
| File Window        | IR Settings         Voltage (V)         High Limit (MOhm)         Low Limit (MOhm)         Low Limit (MOhm)         Jo         Low Limit (MOhm)         Low Limit (MOhm)         Auto         Edit | tom Table |
|                    | Scanner Settings     Prompt                                                                                                    |           |
| Custom Cor<br>PROM | 1 8 9 16                                                                                                    |           |

Voltage : setup output voltageCharge LO:setup leakage of chargeHigh Limit : setup IR of High limitAuto : Automatic setup leakageLow Limit : setup IR of Low limitcharge LORamp Up Time : setup ramp up timeEdit: Manually input leakage ofDelay Time : setup Delay timecharge\_Lo

Charge LO: setup leakage of charge\_LO Auto : Automatic setup leakage of charge LO Edit: Manually input leakage of charge\_Lo Range : the scope of the parameters setting Scanner Settings : Setup Scanner channel

| DUT   | Charge-LO |    |
|-------|-----------|----|
| S1,D1 | 0.000     |    |
|       |           |    |
|       |           |    |
|       |           | Ψ. |

Above column S1, D1 field are mean Charge\_LO value between safety tester 1 (Safety1) and (DUT1), when there connect multi safety tester or DUT at the

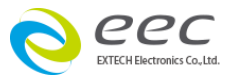

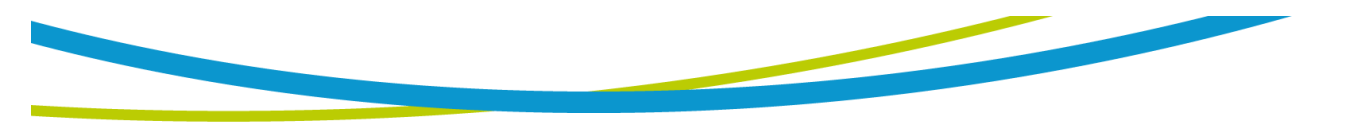

same times, this column system will automatically increase the number.

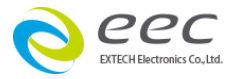

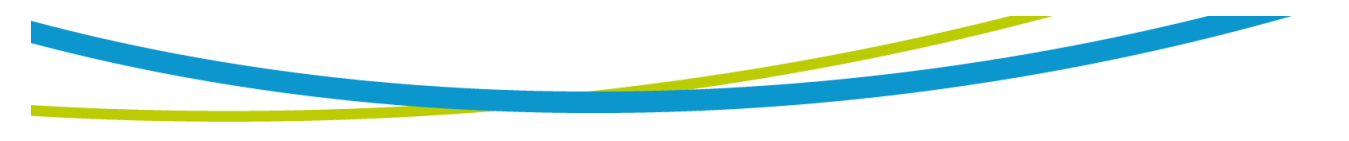

#### 5.2.4 GND (7440、7452 Only)

| 9180                                                            | III GND ×                                                                                                    | ×    |
|-----------------------------------------------------------------|----------------------------------------------------------------------------------------------------|------|
| File Window  File Window  O  C  C  C  C  C  C  C  C  C  C  C  C | GND Settings       60Hz       Frequency         8.00       Voltage (V)       0         100       High Limit (mOhm)       0         Low Limit (mOhm)       Auto       Edit |      |
| Custom Coi<br>PROM                                              | 3.00 - 30.00A       Range         Scanner Settings       Prompt         0 • Channel Selection (0=OFF)       Image: Cancel         Image: Cancel       Image: Cancel       | <br> |

Current : setup output current Auto : Automatic perform offset value Voltage : setup output voltage Edit : Manually input offset value High Limit : setup impedance of high Range : the scope of the parameters limit setting Low Limit : setup impedance of low Frequency : setup output frequency Scanner Settings : Setup Scanner limit Dwell Time : setup test time channel

Offset : Offset : offset value setting

| DUT   | Offset |          |
|-------|--------|----------|
| S1,D1 | 0      |          |
|       |        |          |
|       |        | _        |
|       |        | <b>T</b> |

Above column S1, D1 field are mean offset value of test cable between safety tester 1 (Safety1) and(DUT1), when there connect multi safety tester or DUT at the same times, this column system will automatically increase the number.

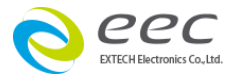

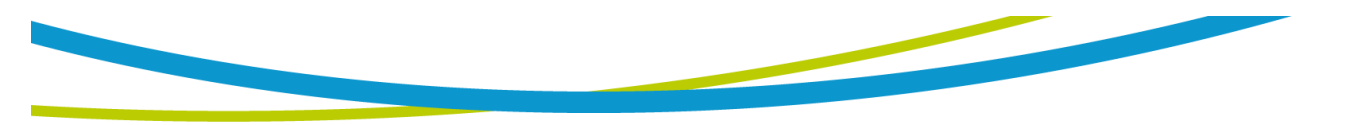

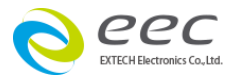

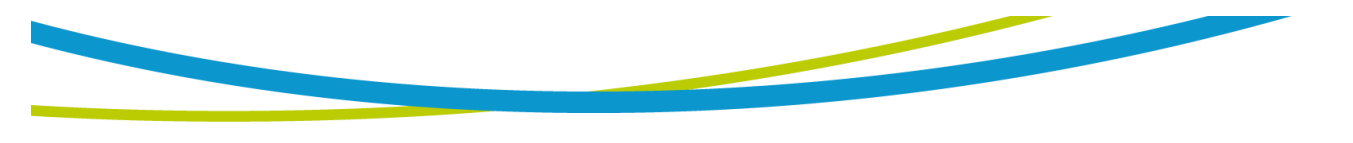

## 5.2.5 Prompt

| 9180                                                      | III Prompt     | × - □ ×   |
|-----------------------------------------------------------|----------------|-----------|
| File Window  File Window  O  O  S  ACW  DCW  IR  GND  CON | Prompt massage | tom Table |
| DualCHEK<br>DualCHEK<br>AC SOU                            |                |           |
| Custom Col                                                | Cancel OK      | _         |

To display information that can be input in this field, when the test to this step, the screen will pop up message window as a reminder.

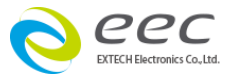

# 5.3 77XX Series

#### 5.3.1ACW

| 9180                                                                            | ACW                                                                  | × | - 🗆 🗡     |
|---------------------------------------------------------------------------------|----------------------------------------------------------------------|---|-----------|
| File Window                                                                     | ACW Settings                                                         |   |           |
| 0<br>()<br>()<br>()<br>()<br>()<br>()<br>()<br>()<br>()<br>()<br>()<br>()<br>() | Voltage (V) 0.0 Ramp Down Time 60H • Frequency                       |   |           |
| ACW                                                                             | High Limit-Total (mA)         5         Arc Sense                    |   | tom Table |
| DCW                                                                             | 0.000 Low Limit-Total (mA) 10.00 High Limit-Real (mA) OFF Continuity |   |           |
|                                                                                 | 0.1 Ramp Up Time 0.000 Low Limit-Real (mA)                           |   |           |
|                                                                                 | 1.0 Dwell Time                                                       |   |           |
|                                                                                 | 0 - 5000V Range                                                      |   |           |
|                                                                                 | Scanner Settings Prompt                                              | 1 |           |
|                                                                                 |                                                                      |   |           |
|                                                                                 |                                                                      |   |           |
| Custom Cor                                                                      |                                                                      |   |           |
| PROM                                                                            | Cancel VK                                                            |   |           |

Voltage : setup output voltage Range : the scope of the parameters High Limit-Total : Total leakage of high setting limit setting Frequency : setup output frequency Low Limit-Total : Total leakage of low Arc Detect : Arc Detect setting Continuity : setup continuity test limit setting Ramp Up Time : Ramp up time setting DUT Output : DUT output of rear Dwell Time : Test time setting panel setting Scanner Settings : Setup Scanner Ramp Down Time : Ramp down time setting channel Prompt : Prompt information Arc Sense : Arc Detect level setting function High Limit-Real : Real leakage of high limit setting Low Limit- Real : Real leakage of low

After finished setting, please click OK, the system will automatically store the

62

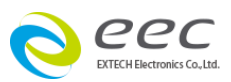

limit setting

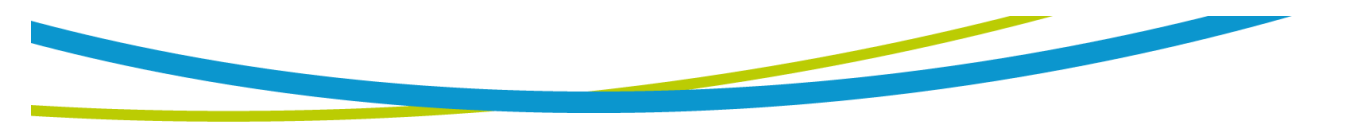

parameters and exit.

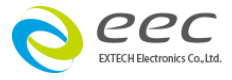

#### 5.3.2 DCW

| 9180 9                                                   | DCW                                                                                                    | - 🗆 🛛     |
|----------------------------------------------------------|----------------------------------------------------------------------------------------------------|-----------|
| File Window<br>Or<br>S<br>ACW<br>DCW<br>IR<br>GND<br>CON | DCW Settings         Voltage (V)         10000 High Limit (uA)         0.0 Low Limit (uA)         0.4 Ramp Up Time         1.0 Dwell Time         5 Arc Sense             Auto             OFF • Ramp-HI             OFF • Continuity             OFF • Continuity | tom Table |
| Custom Cor<br>PROM                                       | Scanner Settings  Scanner Settings  Prompt  Scancel  Cancel  CM  CM  CM  CM  CM  CM  CM  CM  CM  C                                                                                                    |           |

| Voltage : setup output voltage       | Range : the scope of the parameters     |
|--------------------------------------|-----------------------------------------|
| High Limit : setup leakage of high   | setting                                 |
| limit                                | Ramp-HI : Setup Ramp-hi mode            |
| Low Limit : setup leakage of low     | Arc Detect : Arc-Detect mode setting    |
| limit                                | Continuity : setup continuity test mode |
| Ramp Up Time : setup ramp up time    | DUT Output : setup L,N out of DUT of    |
| Dwell Time : setup test time         | rear panel                              |
| Ramp Down Time : setup ramp down     | Scanner Settings : Setup Scanner        |
| time                                 | channel                                 |
| Arc Sense : Arc Detect level setting | Prompt : Prompt information function    |
| Charge-LO : Charge-LO setting        |                                         |
| Auto : Automatic setup charge-LO     |                                         |

 DUT
 Charge-LO

 S 1,D 1
 0.0

Edit : Manually setup Charge-LO

64

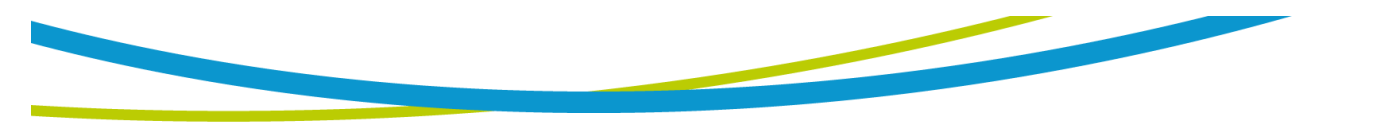

Above column S1, D1 field are mean the offset Value of the leakage current and Charge-LO value between safety tester 1 (Safety1) and(DUT1), when there connect multi safety tester or DUT at the same times, this column system will automatically increase the number.

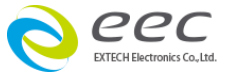

5.3.3IR

| 9180                                             | II IR                                                                                                    | - 🗆 🗙     |
|--------------------------------------------------|----------------------------------------------------------------------------------------------------|-----------|
| File Window  File Window  ACW  ACW  IR  GND  CON | IR Settings       OFF       DUT Output         0.00       High Limit (MOhm)       OFF       DUT Output         0.05       Low Limit (MOhm)       DUT       Charge-LO (uA)         0.1       Ramp Up Time       0.000       Image         1.0       Delay Time       Auto       Edit         0.0       Ramp Down Time       Auto       Edit | tom Table |
| Custom Co<br>PROM                                | Scanner Settings Prompt Scanner Settings 9 9 16 Cancel Concel                                                                                                    | v         |

Voltage : setup output voltageCharge LO : Charge-LO settingHigh Limit : setup IR of High limitAuto : Automatic setup Charge-LOLow Limit : setup IR of Low limitEdit: Manually setup Charge-LORamp Up Time : setup ramp up timeRange : the scope of the parametersDelay Time : setup Delay timesettingRamp Down Time : setup Ramp downDUT Output : setup L,N out of DUT oftimerear panelScanner Settings : Setup Scanner

channel

Prompt : Prompt information function

| DUT   | Charge-LO | A |
|-------|-----------|---|
| S1,D1 | 0.0       |   |
|       |           |   |
|       |           | Ŧ |

Above column S1, D1 field are mean the offset Value of the leakage current

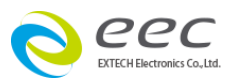

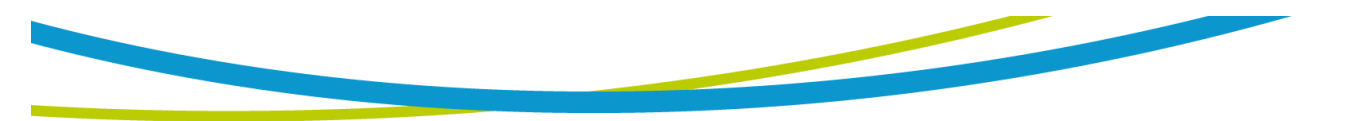

and Charge-LO value between safety tester 1 (Safety1) and(DUT1), when there connect multi safety tester or DUT at the same times, this column system will automatically increase the number.

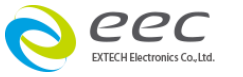

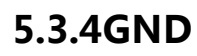

| 9180              | III GND X                                                                                                    | - 🗆 🗙     |
|-------------------|----------------------------------------------------------------------------------------------------|-----------|
| File Window       | GND Settings     Offset (mOhm)     60Hz     Frequency       8.00     Voltage (V)     Voltage (V)     100     High Limit (mOhm)       0     Low Limit (mOhm)     Auto     Edit       1.0     Dwell Time       1.00 - 40.00A     Range | tom Table |
| Custom Co<br>PROM | Scanner Settings  Channel Selection (0=OFF)  Channel Selection (0=OFF)  Cancel  C                                                                                                    | v         |

| Current : setup output current     | Auto : Automatic perform offset    |
|------------------------------------|------------------------------------|
| Voltage : setup output voltage     | value                              |
| High Limit : setup impedance of    | Edit : Manually input offset value |
| high limit                         | Range : the scope of the           |
| Low Limit : setup impedance of low | parameters setting                 |
| limit                              | Frequency : setup output           |
| Dwell Time : Test time setting     | frequency                          |
| Offset : offset value setting      | Scanner Settings : Setup Scanner   |
|                                    | channel                            |
|                                    | Prompt : Prompt information        |
|                                    | function                           |

| DUT     | Offset |  |
|---------|--------|--|
| S 1,D 1 | 0      |  |
|         |        |  |
|         |        |  |
|         |        |  |

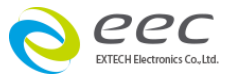
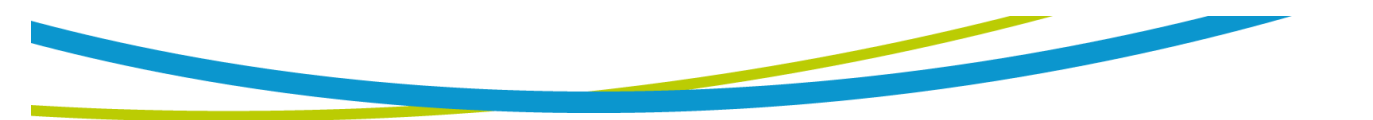

Above column S1, D1 field are mean offset value of test cable between safety tester 1 (Safety1) and (DUT1), when there connect multi safety tester or DUT at the same times, this column system will automatically increase the number.

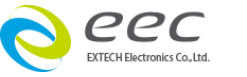

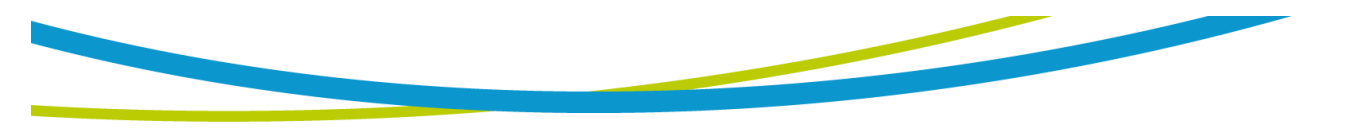

### **5.3.5DC Continuity**

| 9180        | CONT ×                                                                                       | - 🗆 🗙     |
|-------------|----------------------------------------------------------------------------------------------|-----------|
| File Window | Dut     Offset       0.00     Low Limit (Ohm)       1.0     Dwell Time         Auto     Edit | tom Table |
| CON         | 0.00 - 10K Ohm 0=OFF Range                                                                   |           |
|             | Scanner Settings Prompt Channel Selection (0=OFF)                                            |           |
| Custom Col  | Cancel OK                                                                                    | ~         |

High Limit : setup impedance of<br/>high limitAuto : Automatic perform offset<br/>value Edit : Manually input offsetLow Limit : setup impedance of low valueRange : the scope of the parametersDwell Time : setup test timesetting

Offset : offset value setting

Prompt : Prompt information function

| DUT   | Offset |  |
|-------|--------|--|
| S1,D1 | 0.00   |  |
|       |        |  |
|       |        |  |
|       |        |  |

Above column S1, D1 field are mean offset value of test cable between safety tester 1 (Safety1) and (DUT1), when there connect multi safety tester or DUT at the same times, this column system will automatically increase the number.

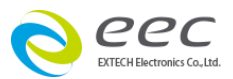

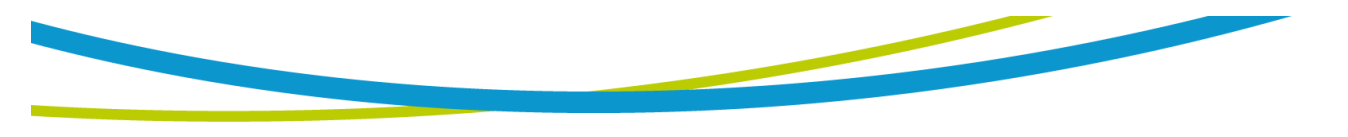

### 5.3.6Run Test

| 9180        | III RUN X                                                                                                    | - 🗆 🗙     |
|-------------|----------------------------------------------------------------------------------------------------|-----------|
| File Window | RUN Settings         OFF • Continuous           0.0         Voltage-HI (V)         0.00         Leakage-HI (mA)         OFF • Continuous           0.0         Voltage-LO (V)         0.00         Leakage-LO (mA)         OFF • Continuous           10.00         Amp-HI (A)         1000         Power-HI (W)         OFF • Continuous           0.00         Amp-HI (A)         1000         Power-HI (W)         OFF • Continuous           0.00         Amp-HI (A)         0         Power-HI (W)         OFF • Continuous           0.00         Amp-LO (A)         0         Power-LO (W)         OFF • Continuous           0.00         PF-HI         0.000         PF-HI         OFF • Continuous | tom Table |
| Custom Col  | O.0 - 277.0V     Range       AC Source Settings     Prompt       I10.0     AC Voltage (V)     AUTO       Auto Range     Auto Range       45.0     Frequency (Hz)       Image: Cancel     Image: OK                                                                                                    |           |

Voltage-HI (V) : Setup voltage of high Power-HI (W) : setup Power of high limit limit Voltage-LO (V) : Setup voltage of low Power-LO (W) : setup Power of low limit limit Amp-HI (A) : setup high Leakage PF-HI : setup Power Factor of high limit PF-LO : setup Power Factor of low limit Current Amp-LO (A) : setup low Leakage Range : the scope of the parameters Current setting Dwell Time : setup test time Continuous : setup DUT Power Delay Time : setup delay time continuous output Prompt : Prompt information function Leakage-HI (mA) : Setup high line Leakage Current Leakage -LO (mA) : Setup low line Leakage Current

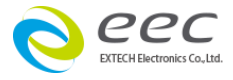

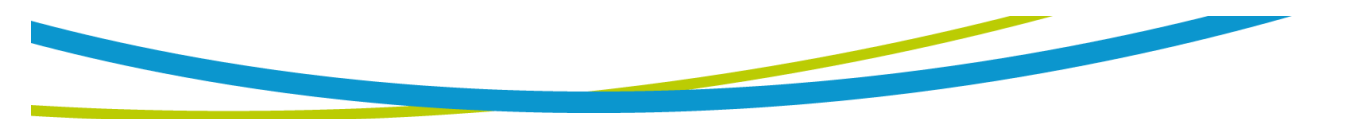

AC Source Settings :

AC Voltage : output voltage setting Auto Range : Voltage gears setting Frequency : out frequency setting A-HI : current of high limit setting

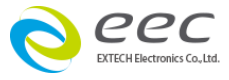

5.3.7 LLT

| 9180                                              | LLT                                                                                                    | ×                                                                    | ×         |
|---------------------------------------------------|----------------------------------------------------------------------------------------------------|----------------------------------------------------------------------|-----------|
| File Window O O O O O O O O O O O O O O O O O O O | LLT Settings<br>Leakage-HI (uA)<br>CO<br>Leakage-LO (uA)<br>HIS<br>Voltage-HI (V)<br>CO<br>Voltage-LO (V)<br>Delay Time<br>RMS<br>RMS<br>RMS<br>RMS<br>RMS<br>RMS<br>RMS<br>RMS | CLOSE Reverse<br>CLOSE Ground<br>UL544N Meas. Device<br>Ground Probe | tom Table |
| Custom Col                                        | AC Source Settings       I110.0     AC Voltage (V)     AUTO     Auto Range       I110.0     Frequency (Hz)                                                                      | Prompt                                                               |           |

| Leakage-HI (uA) : Leakage High limit | Neutral : The working state of power   |
|--------------------------------------|----------------------------------------|
| setting                              | supply of DUT                          |
| Leakage-LO (uA) : Leakage low limit  | Reverse : The working state of power   |
| setting                              | supply of DUT                          |
| Voltage-HI (V) : Voltage High Limit  | Ground : The working state of power    |
| setting                              | supply of DUT                          |
| Voltage-LO (V) : Voltage low Limit   | Meas. Device : Human body impedance    |
| setting                              | setting                                |
| Delay Time : Delay time setting      | Probe : Test type setting              |
|                                      | Continuous : setup DUT Power           |
|                                      | continuous output                      |
|                                      | Ranging Mode : Automatic shift setting |
|                                      | Range : the scope of the parameters    |
|                                      | setting                                |
|                                      | Prompt : Prompt information function   |

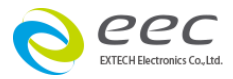

73

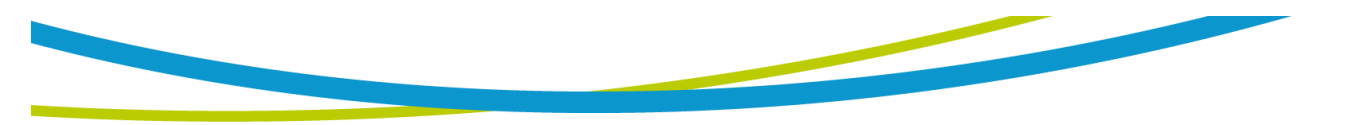

AC Source Settings :

AC Voltage : output voltage setting Auto Range : Voltage gears setting Frequency : out frequency setting

A-HI : current of high limit setting

| DUT   | Offset |  |
|-------|--------|--|
| S1,D1 | 0.0    |  |
|       |        |  |
|       |        |  |
|       |        |  |

Above column S1, D1 field is mean the offset Value of the line leakage current between safety tester 1 (Safety1) and(DUT1), when there connect multi safety tester or DUT at the same times, this column system will automatically increase the number.

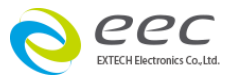

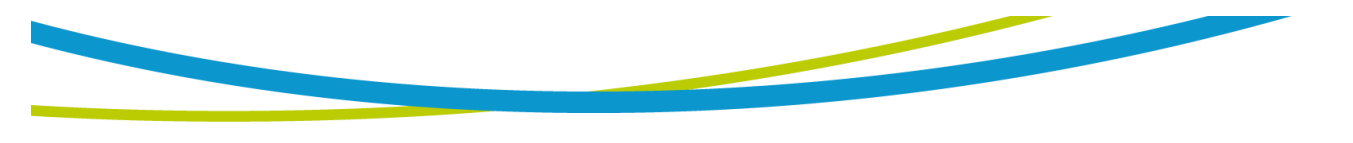

## 5.3.8 Prompt

| 9180                                           | 9180 | Prompt           | - 🗆 🗡     |
|------------------------------------------------|------|------------------|-----------|
| File Window  File Window  O  Con  IR  CON  LLT |      | Prompt massage   | tom Table |
| DualCHEK<br>DualCHEK<br>AC SOU                 |      |                  |           |
| Custom Col                                     |      | Cancel Cancel OK | v         |

To display information that can be input in this field, when the test to this step, the screen will pop up message window as a reminder.

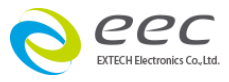

# 5.4 LLT : Link 7630 5.4.1 LLT

| 180         | seo LLT                          | ×                        | - 🗆 ×               |
|-------------|----------------------------------|--------------------------|---------------------|
| File Window | LLT Settings                     | Page 1 Page 2            |                     |
| <u> </u>    | 6000 Leakage-HI (uA)             |                          |                     |
| Si Si       | 0.0 Leakage-LO (uA)              | CLOSE 💿 Neutral          | Page 1 Page 2       |
|             | 125.0 Voltage-HI (V) Offset (uA) | OFF  Reverse             |                     |
|             | 0.0 Voltage-LO (V) DUT Offset    | CLOSE Ground             | OFF Extended Meters |
|             | 0.5 Delay Time                   | UL544N<br>P Meas, Device |                     |
|             | 0.5 Dwell Time                   |                          | AUTO Ranging Mode   |
|             |                                  | Ground<br>To Probe       | OFF 💽 Continuous    |
|             | Auto                             | Line                     |                     |
| шт          | 0.0 - 20000uA                    |                          |                     |
|             | AC Source Settings               | Prompt                   |                     |
|             | AUTO Auto Range                  |                          |                     |
|             | [45.0] Frequency (Hz)            |                          |                     |
|             |                                  |                          |                     |
| Custom Cor  |                                  |                          |                     |
|             |                                  | Cancel 🖌 OK              |                     |
| PROM        |                                  |                          | ¥                   |

| Leakage-HI (uA) : Leakage High      | Neutral : The working state of power |
|-------------------------------------|--------------------------------------|
| limit                               | supply of DUT                        |
| setting                             | Reverse : The working state of power |
| Leakage-LO (uA) : Leakage low limit | supply of DUT                        |
| setting                             | Ground : The working state of power  |
| Voltage-HI (V) : Voltage High Limit | supply of DUT                        |
| setting                             | Device : Human body impedance        |
| Voltage-LO (V) : Voltage low Limit  | setting                              |
| setting                             | Probe : Test type setting            |
| Dwell Time : Test time setting      | Continuous : setup DUT Power         |
| Delay Time : Delay time setting     | continuous output                    |
| Offset (uA) : Line leakage offset   | Ranging Mode : Automatic shift       |
| Auto : Automatic perform offset     | setting                              |
| value                               | Range : the scope of the parameters  |
| Edit : Manually input offset value  | setting                              |
|                                     | Prompt : Prompt information          |

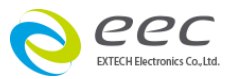

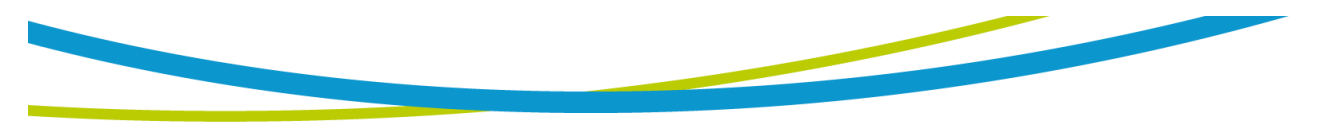

function Extened Meter :

AC Source Settings :

AC Voltage : output voltage setting Auto Range : Voltage gears setting Frequency : out frequency setting

A-HI : current of high limit setting

| DUT   | Offset |  |
|-------|--------|--|
| S1,D1 | 0.0    |  |
|       |        |  |
|       |        |  |
|       |        |  |

Above column S1, D1 field are mean the offset Value of the line leakage current between safety tester 1 (Safety1) and(DUT1), when there connect multi safety tester or DUT at the same times, this column system will automatically increase the number.

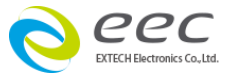

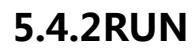

| 9180        | RUN X                                               | - 🗆 🗡     |
|-------------|-----------------------------------------------------|-----------|
| File Window | RUN Settings                                        |           |
| 0           | Voltage-HI (V) 10.00 Leakage-HI (mA) OFF Continuous |           |
| Si Si       | 0.0 Voltage-LO (V) 0.00 Leakage-LO (mA)             | tom Table |
|             | 10.00 Amp-HI (A) 1000 Power-HI (W)                  |           |
|             | 0.00 Amp-LO (A) 0 Power-LO (W)                      |           |
|             | 0.5 Dwell Time 1.000 PF-HI                          |           |
|             | 0.5 Delay Time 0.000 PF-LO                          |           |
|             |                                                     |           |
| RUN         | Range                                               |           |
| шт          |                                                     |           |
|             | AC Source Settings Prompt                           |           |
|             | AC Voltage (V) AUTO AUTO AUTO AUTO AUTO AUTO Range  |           |
|             | 45.0 Frequency (Hz)                                 |           |
|             |                                                     |           |
| Custom Col  |                                                     |           |
| PROM        | Cancel OK                                           | ~         |

Voltage-HI (V) : Setup voltage of high Power-HI (W) : setup Power of high limit limit Voltage-LO (V) : Setup voltage of low Power-LO (W) : setup Power of low limit limit Amp-HI (A) : setup high Leakage PF-HI : setup Power Factor of high limit PF-LO : setup Power Factor of low limit Current Amp-LO (A) : setup low Leakage Range : the scope of the parameters Current setting Dwell Time : setup test time Continuous : setup DUT Power Delay Time : setup delay time continuous output Leakage-HI (mA) : Setup high line Prompt : Prompt information function Leakage Current Leakage -LO (mA) : Setup low line Leakage Current

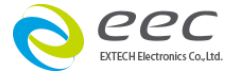

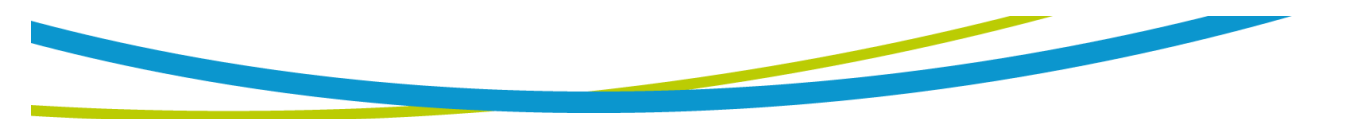

AC Source Settings :

AC Voltage : output voltage setting Auto Range : Voltage gears setting Frequency : out frequency setting A-HI : current of high limit setting

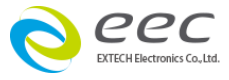

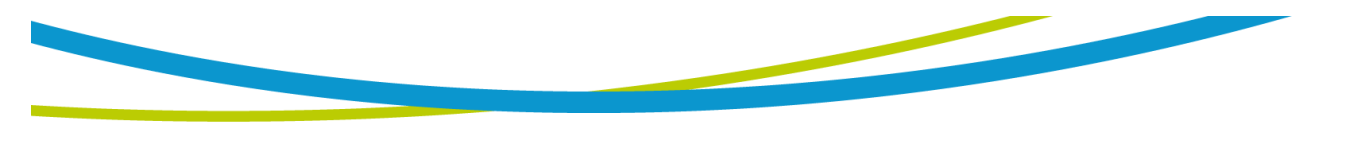

## 5.4.3 Opt.766 AC、DC、AC+DC Touch Current Measurement

| 9100        | ILT LLT                                                                                                    | X                                                                           | - 🗆 ×                                                                                                  |
|-------------|----------------------------------------------------------------------------------------------------|-----------------------------------------------------------------------------|----------------------------------------------------------------------------------------------------|
| File Window | LLT Settings                                                                                                    | Page 1 Page 2                                                               |                                                                                                    |
|             | 6000     Leakage-HI (uA)       0.0     Leakage-LO (uA)       125.0     Voltage-HI (V)       0.0     Voltage-LO (V)       0.5     Delay Time       0.5     Dwell Time | CLOSE   Neutral OFF Reverse CLOSE Ground UL544N Meas.Device Ground To Probe | Page 1 Page 2<br>OFF • Extended Meters<br>AC + DC • AC / DC<br>AUTO • Ranging Mode<br>OFF • Continuous |
| RUN         | Auto Edit                                                                                                    | Line                                                                        |                                                                                                    |
|             | AC Source Settings                                                                                                    | Prompt                                                                      |                                                                                                    |
| Custom Cor  | [45.0]] Frequency (Hz)                                                                                                    |                                                                             |                                                                                                    |
| PROM        |                                                                                                    | X Cancel V OK                                                               | ~                                                                                                    |

| Leakage-HI (uA) : Leakage High limit  | Neutral : The working state of power   |
|---------------------------------------|----------------------------------------|
| setting                               | supply of DUT                          |
| Leakage-LO (uA) : Leakage low limit   | Reverse : The working state of power   |
| setting                               | supply of DUT                          |
| Voltage-HI (V) : Voltage High Limit   | Ground : The working state of power    |
| setting                               | supply of DUT                          |
| Voltage-LO (V) : Voltage low Limit    | Meas.Device : Human body impedance     |
| setting                               | setting                                |
| Dwell Time : Test time setting        | Probe : Test type setting              |
| Delay Time : Delay time setting       | Continuous : setup DUT Power           |
| Offset (uA) : Line leakage offset     | continuous output                      |
| Auto : Automatic perform offset value | Ranging Mode : Automatic shift setting |
| Edit : Manually input offset value    | Range : the scope of the parameters    |
|                                       | setting                                |
|                                       | Prompt : Prompt information function   |
|                                       | Extened Meter :                        |

AC Source Settings :

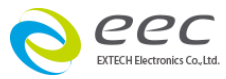

80

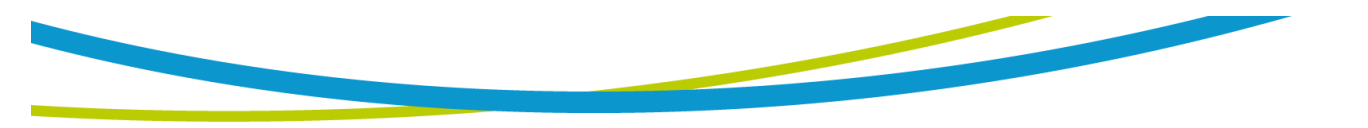

AC Voltage : output voltage setting Auto Range : Voltage gears setting Frequency : out frequency setting A-HI : current of high limit setting

| DUT   | Offset |  |
|-------|--------|--|
| S1,D1 | 0.0    |  |
|       |        |  |
|       |        |  |
|       |        |  |

Above column S1, D1 field are mean the offset Value of the line leakage current between safety tester 1 (Safety1) and(DUT1), when there connect multi safety tester or DUT at the same times, this column system will automatically increase the number.

After finished setting, please click OK, the system will automatically store the parameters and exit.

| DUT   | Offset |  |
|-------|--------|--|
| S1,D1 | 0.0    |  |
|       |        |  |
|       |        |  |
|       |        |  |

Above column S1, D1 field are mean the offset Value of the line leakage current between safety tester 1 (Safety1) and(DUT1), when there connect multi safety tester or DUT at the same times, this column system will automatically increase the number.

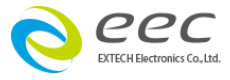

# 5.6 Link Scanner 7006

In the Setup test click test project, in the Scanner Setting you will see 7006 Scanner options

| Scanner Settings   |              |
|--------------------|--------------|
| 2 x 8 Port Scanner | 7006 Scanner |
|                    | 9            |

Click to enter 7006 Scanner Settings screen, set the page according to the Scanner to set for configuration. Display as following

| 9180        |             |          | Setup     | System     |             |            | - 🗆 🗙      |
|-------------|-------------|----------|-----------|------------|-------------|------------|------------|
| File Window |             |          |           |            |             |            |            |
| File Path   |             |          |           | MES Syster | n           |            |            |
| General     | Safety      | шт       | AC Source | e So       | anner       | Security   | Test Setup |
| 1 7         | 006 No.     |          |           |            |             |            |            |
| RS-232      | 7006 I/O Ty | pe       |           |            |             |            |            |
|             | ldress 1    | Slave No | 0. 2 x 8  | HV Sc      | anner None  | GND Scanne | er         |
| 2 Ac        | idress 2    | Slave No | D. None   | HV Sc      | anner 2 x 8 | GND Scanne | er         |
| 3 Ac        | Idress 3    | Slave No | D. None   | HV Sc      | anner None  | GND Scanne | er         |
| 4 Ac        | ddress 4    | Slave No | o. None   | HV Sc      | anner None  | GND Scanne | er         |
|             |             |          |           |            |             |            |            |

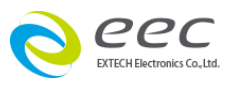

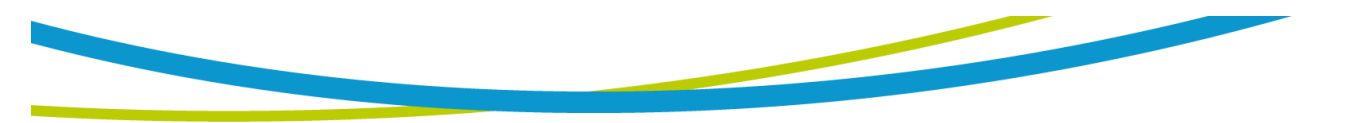

In 7006 Scanner Settings screen configuration is as following

Edit 7006 Scanner

Scanner 1

Master

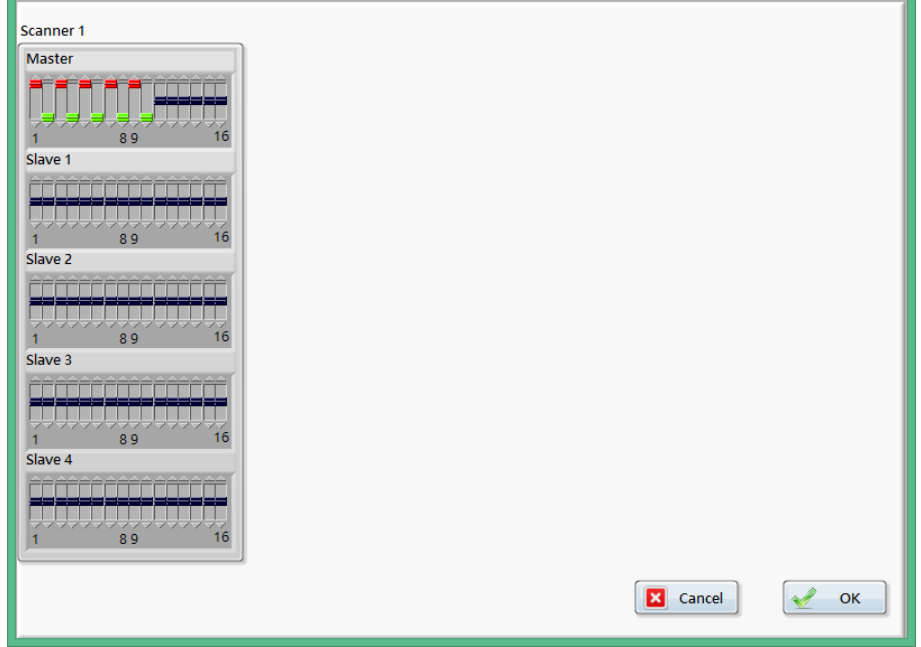

Please make sure to the hardware device is the same as the setting of 7006

Master and Slave

NOTE: if 7006 all match to 16 HV channel, the user can set each individual channel state; Master 7006 with 8 High Voltage channel module and 8 High Current module

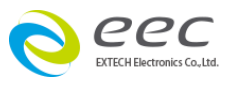

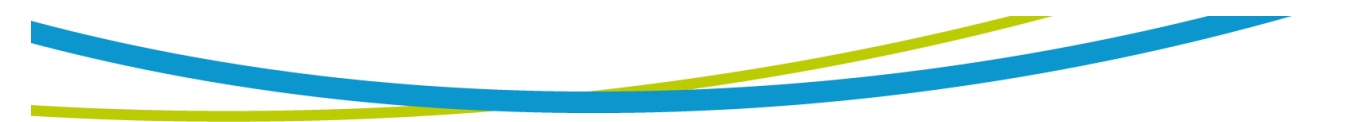

# **Chapter 6 Perform Tests**

Perform test: This is that allows users to perform test. When the user want to perform test, users need to choose the function table File, click open and load the parameter Settings File.

| 9180   |                        |        |                                                      |         | Perform Te                | ests                                         |           |           | - 🗆 🗙          |
|--------|------------------------|--------|------------------------------------------------------|---------|---------------------------|----------------------------------------------|-----------|-----------|----------------|
| File   | Window                 |        |                                                      |         |                           |                                              |           |           |                |
|        | 2015/07/16<br>14:32:40 |        | ESA Product Code 0% Product SN Pass Fail User ID 0 0 |         |                           |                                              |           |           | Â              |
| Ite    | m Type                 | Status | Test Time                                            | Meter 1 | Meter 2                   | Meter 3                                      | Meter 4   | Meter 5 🔺 |                |
| √<br>√ | 2 IR                   |        |                                                      |         |                           |                                              |           |           | Safety 1 DUT 1 |
| Ŀ      |                        |        |                                                      |         |                           |                                              |           |           |                |
| Ŀ      |                        |        |                                                      |         |                           |                                              |           |           |                |
| E      |                        |        |                                                      |         |                           |                                              |           |           |                |
|        |                        | Pro    | npt inf                                              | forma   | tion                      |                                              | Те        | st Key    |                |
|        | Rea                    | dy     |                                                      |         | ✓ Da<br>Pr<br>✓ Fa<br>Sin | ata Save<br>oduct SN<br>il Stop<br>ngle Step | 🗌 Auto SI | N TEST    | RESET          |

• Product Code

The file name of load the parameters setting

• Product SN

Manually input the product serial number or through the Barcode to scan.

• User ID

When security to open, the user perform test that need to be done the login action, this column can display the name of the user.

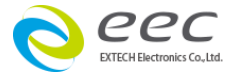

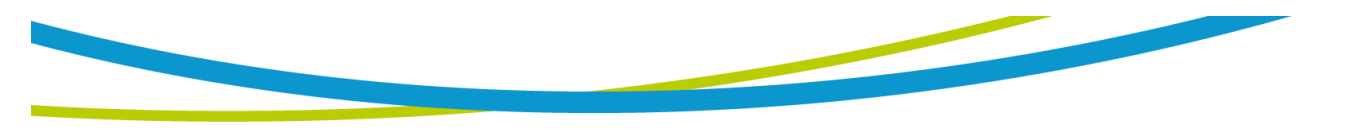

#### • Tield Rate

The system will calculate the total number of Pass and Fail, and convert tield rate

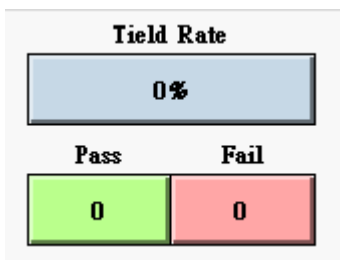

#### • DUT1 - DUT4

Arbitrary click on one of the DUTX, it can display the test results of the DUT.

#### • Save Data

Whether the archive set test result. Check this function, the test result data will be stored. That is same as the instructions of 3.7 Test Setup, Using this function in this picture for quick setting.

#### Product SN

Set whether it need to input the product serial number, when checked this feature and press the TEST key, system will pop up the serial number windows, the user can input the serial number of UUT

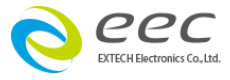

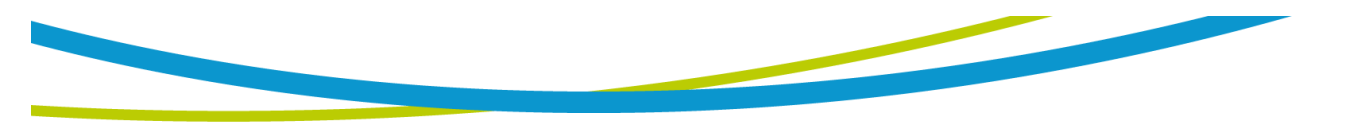

| Safety 1 DUT 1 |
|----------------|
|                |
|                |
|                |
|                |
| Cancel V OK    |

#### • Auto SN

When set start and end serial number, the serial number will be automatically add 1, the user can continue to perform test and don' t need to input the serial number again. Open this function and shown as following

| 💷 Auto SN Set.vi | X         |
|------------------|-----------|
| [[]              | Command   |
| start            |           |
| End              |           |
| Long             |           |
|                  |           |
| 01→10            |           |
|                  |           |
|                  | Cancel OK |

Start : Set the starting serial number

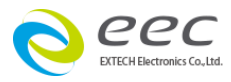

End : Set the end of the serial number Long : Set the serial number string length

#### • Fail Stop

This feature is mainly used for multiple test steps are connected into a test program. Check this function, the TEST program will stop testing on this step when the step is fail , if has not completed the TEST steps, intends to continue to finish the TEST, you can press TEST switch, the TEST program will continue to carry out the unfinished TEST steps. If you press the RESET switch, and then press the TEST switch, the TEST program will return to the first step, start testing; if not check this function, no matter whether failed in the test procedure steps, the test program will continue to test, until the entire test program is finished. That is same as instructions of 3.7 Test Setup, this function in this picture is as quick setting

#### • Single Step

When carry out the test step connection, the first step is finished, the system will automatically connect the next test step; when start the function, the first step is finished, and then press the TEST switch; it will perform the next TEST step.

The beginning of the test, if Product Serial or Product Code function in the setup system is open, system will open a bar Code input window, allows users to barcode scanning pattern or by keyboard input.

System to prevent DUT model error, cause test misjudgment, even DUT damaged, when setup system to input the Product Code must be the same as the setting of Product Code, the system will allow users to perform test.

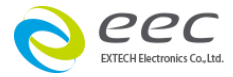

# **Chapter 7 Test Results**

# 7.1 Search

| 9180 |            |                         |              | Test Results                 |             |        | -                              |  |
|------|------------|-------------------------|--------------|------------------------------|-------------|--------|--------------------------------|--|
| File | Window     |                         |              |                              |             |        |                                |  |
| Sea  | arch       | Summary Data            | Test Data    | X-Chart                      | Pareto Ch   | art    |                                |  |
| [    | C:\Progran | n Files (x86)\Space-918 | 0∖Setup Data |                              |             |        | Test Data Path<br>Product Code |  |
|      | Time Start | PASS                    | Time Stop    | Time Filt Result F SN Filter | er<br>ilter | Search |                                |  |
| l    |            |                         |              |                              |             |        | J                              |  |

Enter the test results window, first select data search page (Search) function, and choose test data path and product code, and setup test results data search conditions (Filter). Test results data can be in accordance with the following three ways to search;

Dates Filter : Set the start and end dates, the system in accordance with the test date to look for information.

Result Filter : System in accordance with the test results (PASS or FAIL) to look for information.

Serial Number Filter : System in accordance with the product serial number to look for test results data.

Only need to ticks on the condition of the check box, system will search out the test results by the conditions and do statistical analysis. After the

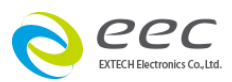

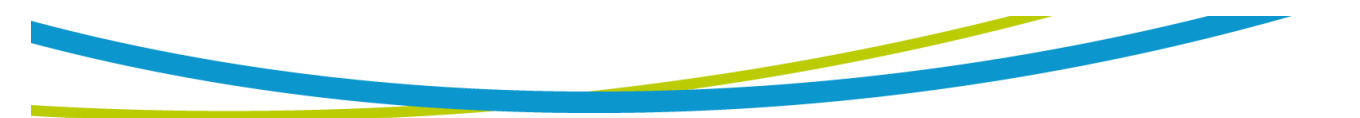

completion of the search data conditions, according to the Search button (Search) and search data. When message prompt test data search is complete, and enter the next page function to perform statistical analysis.

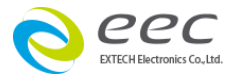

# 7.2 Summary Data

| indow                                                                                                    |                                                                                                    |           |                                                                                                    |                                                        |  |
|----------------------------------------------------------------------------------------------------|----------------------------------------------------------------------------------------------------|-----------|----------------------------------------------------------------------------------------------------|--------------------------------------------------------|--|
| Summary                                                                                                    | Data                                                                                                    | Test Data | X-Chart                                                                                                    | Pareto Chart                                           |  |
| 19 Total of data                                                                                                    | a search                                                                                                    |           |                                                                                                    |                                                        |  |
| 19 Total of data                                                                                                    | a pass                                                                                                    |           |                                                                                                    |                                                        |  |
| Total of dat                                                                                                    | a fail                                                                                                    |           |                                                                                                    |                                                        |  |
|                                                                                                    |                                                                                                    |           |                                                                                                    |                                                        |  |
| 100.00% Yield                                                                                                    |                                                                                                    |           |                                                                                                    |                                                        |  |
|                                                                                                    |                                                                                                    |           |                                                                                                    |                                                        |  |
|                                                                                                    |                                                                                                    |           |                                                                                                    |                                                        |  |
| Date Time                                                                                                    | Pass / Fail                                                                                                    | User ID   | Product Code                                                                                                    | Product SN                                             |  |
| <b>Date Time</b><br>2014/6/23上午 10:10:06                                                                                                    | Pass / Fail<br>Pass                                                                                                    | User ID   | <b>Product Code</b><br>7440-TEST                                                                                                    | Product SN                                             |  |
| <b>Date Time</b><br>2014/6/23上午 10:10:06<br>2014/6/23上午 10:10:26                                                                                                    | Pass / Fail<br>Pass<br>Pass                                                                                                    | User ID   | Product Code<br>7440-TEST<br>7440-TEST                                                                                                    | Product SN                                             |  |
| Date Time<br>2014/6/23上午 10:10:06<br>2014/6/23上午 10:10:26<br>2014/6/23上午 10:11:24                                                                                                    | Pass / Fail<br>Pass<br>Pass<br>Pass                                                                                                    | User ID   | <b>Product Code</b><br>7440-TEST<br>7440-TEST<br>7440-TEST                                                                                                    | Product SN<br>00111                                    |  |
| Date Time<br>2014/6/23上午 10:10:06<br>2014/6/23上午 10:10:26<br>2014/6/23上午 10:11:24<br>2014/6/23上午 10:17:45                                                                                                    | Pass / Fail<br>Pass<br>Pass<br>Pass<br>Pass<br>Pass                                                                                                    | User ID   | Product Code           7440-TEST           7440-TEST           7440-TEST           7440-TEST           7440-TEST           7440-TEST                                                                                                    | Product SN<br>00111                                    |  |
| Date Time<br>2014/6/23上午 10:10:06<br>2014/6/23上午 10:10:26<br>2014/6/23上午 10:11:24<br>2014/6/23上午 10:17:45<br>2014/6/23上午 10:18:36                                                                                                    | Pass / Fail       Pass       Pass       Pass       Pass       Pass       Pass       Pass                                                                                                    | User ID   | Product Code           7440-TEST           7440-TEST           7440-TEST           7440-TEST           7440-TEST           7440-TEST           7440-TEST                                                                                                    | Product SN<br>00111                                    |  |
| Date Time<br>2014/5/23上午 10:10:06<br>2014/5/23上午 10:10:26<br>2014/5/23上午 10:11:24<br>2014/5/23上午 10:17:45<br>2014/5/23上午 10:18:32                                                                                                    | Pass / Fail       Pass       Pass       Pass       Pass       Pass       Pass       Pass       Pass       Pass       Pass                                                                           | User ID   | Product Code           7440-TEST           7440-TEST           7440-TEST           7440-TEST           7440-TEST           7440-TEST           7440-TEST           7440-TEST                                                                                                    | Product SN<br>00111<br>1<br>2                          |  |
| Date Time<br>2014/6/23上午 10:10:06<br>2014/6/23上午 10:10:26<br>2014/6/23上午 10:11:24<br>2014/6/23上午 10:17:45<br>2014/6/23上午 10:18:42<br>2014/6/23上午 10:18:48                                                                                                    | Pass / Fail       Pass       Pass       Pass       Pass       Pass       Pass       Pass       Pass       Pass       Pass       Pass       Pass                                                     | User ID   | Product Code           7440-TEST           7440-TEST           7440-TEST           7440-TEST           7440-TEST           7440-TEST           7440-TEST           7440-TEST                                                                                                    | Product SN<br>00111<br>1<br>2<br>3                     |  |
| Date Time<br>2014/6/23上午 10:10:06<br>2014/6/23上午 10:10:26<br>2014/6/23上午 10:11:24<br>2014/6/23上午 10:17:45<br>2014/6/23上午 10:18:36<br>2014/6/23上午 10:18:42<br>2014/6/23上午 10:18:54                                                                                                 | Pass / Fail<br>Pass<br>Pass<br>Pass<br>Pass<br>Pass<br>Pass<br>Pass<br>Pas                                                                                                    | User ID   | Product Code           7440-TEST           7440-TEST           7440-TEST           7440-TEST           7440-TEST           7440-TEST           7440-TEST           7440-TEST           7440-TEST           7440-TEST           7440-TEST           7440-TEST                                                                                                    | Product SN<br>00111<br>1<br>2<br>3<br>4                |  |
| Date Time<br>2014/6/23上午10:10:06<br>2014/6/23上午10:10:26<br>2014/6/23上午10:11:24<br>2014/6/23上午10:17:45<br>2014/6/23上午10:18:42<br>2014/6/23上午10:18:48<br>2014/6/23上午10:18:48<br>2014/6/23上午10:18:54                                                                                 | Pass / Fail<br>Pass<br>Pass<br>Pass<br>Pass<br>Pass<br>Pass<br>Pass<br>Pas                                                                                                    | User ID   | Product Code           7440-TEST           7440-TEST           7440-TEST           7440-TEST           7440-TEST           7440-TEST           7440-TEST           7440-TEST           7440-TEST           7440-TEST           7440-TEST           7440-TEST           7440-TEST           7440-TEST                                                                                                    | Product SN<br>00111<br>1<br>2<br>3<br>4<br>5           |  |
| Date Time<br>2014/6/23上午 10:10:06<br>2014/6/23上午 10:10:26<br>2014/6/23上午 10:11:24<br>2014/6/23上午 10:17:45<br>2014/6/23上午 10:18:36<br>2014/6/23上午 10:18:48<br>2014/6/23上午 10:18:54<br>2014/6/23上午 10:19:00                                                                         | Pass / Fail<br>Pass<br>Pass<br>Pass<br>Pass<br>Pass<br>Pass<br>Pass<br>Pas                                                                                                    | User ID   | Product Code           7440-TEST           7440-TEST                                         | Product SM<br>00111<br>1<br>2<br>3<br>4<br>5<br>6      |  |
| Date Time<br>2014/6/23上午 10:10:06<br>2014/6/23上午 10:10:26<br>2014/6/23上午 10:11:24<br>2014/6/23上午 10:18:36<br>2014/6/23上午 10:18:42<br>2014/6/23上午 10:18:44<br>2014/6/23上午 10:18:54<br>2014/6/23上午 10:19:00<br>2014/6/23上午 10:19:00<br>2014/6/23上午 10:19:12                         | Pass / Fail<br>Pass<br>Pass<br>Pass<br>Pass<br>Pass<br>Pass<br>Pass<br>Pas                                                                                                    | User ID   | Product Code           7440-TEST           7440-TEST                                         | Product SN<br>00111<br>1<br>2<br>3<br>4<br>5<br>6<br>7 |  |
| Date Time<br>2014/6/23上午 10:10:06<br>2014/6/23上午 10:10:26<br>2014/6/23上午 10:11:24<br>2014/6/23上午 10:17:45<br>2014/6/23上午 10:18:42<br>2014/6/23上午 10:18:42<br>2014/6/23上午 10:18:54<br>2014/6/23上午 10:19:00<br>2014/6/23上午 10:19:00<br>2014/6/23上午 10:19:06<br>2014/6/23上午 10:19:18 | Pass     / Fail       Pass     Pass       Pass     Pass       Pass     Pass       Pass     Pass       Pass     Pass       Pass     Pass       Pass     Pass       Pass     Pass       Pass     Pass | User ID   | Product Code           7440-TEST           7440-TEST | Product SN<br>00111<br>2<br>3<br>4<br>5<br>6<br>7<br>8 |  |

Summary data page that display content information, including

Total Of Data Search : The total number of data according to the search conditions.

Total Of Data PASS : The number of Pass in the data

Total Of Data FAIL : The number of Fail in the data

Yield : The rate of total of data pass divide total of data search

If you want to export into excel file from filtered data, please click on the File and then select Export Data

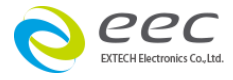

# 7.3 Test Data

| aich |      | Summary Da | ta Test    | Data       | X-Chart   | Pareto C   | Chart      | art         |  |  |  |  |
|------|------|------------|------------|------------|-----------|------------|------------|-------------|--|--|--|--|
|      | 7440 | )-TEST     | Product Co | le         |           | 2014/6/23  | Test Date  |             |  |  |  |  |
|      | 1    |            | Product SN |            | Ł         | 午 10:18:36 | Test Time  | ,           |  |  |  |  |
|      |      |            | User ID    |            |           | Pass       | Pass / Fai | Pass / Fail |  |  |  |  |
| Item | Туре | Status     | Test Time  | Meter 1    | Meter 2   | Meter 3    | Meter 4    | Meter 5     |  |  |  |  |
| 1    | ACW  | Pass       | 1.0s       | 1.20KV     | 0.001mA   |            |            |             |  |  |  |  |
| 2    | DCW  | Pass       | 1.0s       | 1.50KV     | 0.0uA     |            |            |             |  |  |  |  |
|      |      | 1835       | 1.05       | 10004      | >>>>>iOun |            |            |             |  |  |  |  |
|      |      |            | Data of s  | Scroll but | ton       |            |            |             |  |  |  |  |
| -    |      |            |            |            |           |            |            |             |  |  |  |  |

This page display search data, every test results; according to the data of scroll button to switch display each test results details.

If you want to export into excel file from this data, please click on the File and then select Export Data

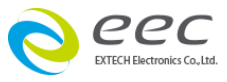

# 7.4 X-Chart

According to search out information, its individual values painting on the chart one by one. The cross (X) coordinates is the number of measurement; the vertical (Y) coordinates is measurement data of the instrument, it can be in accordance with different test items to choose parameters.

| Te   | st Results |       |       |      |     |      |        |     |    |   |      |        |    |    |     |       |      |   |   |      |     |     |     |   |
|------|------------|-------|-------|------|-----|------|--------|-----|----|---|------|--------|----|----|-----|-------|------|---|---|------|-----|-----|-----|---|
| ile  | Window     |       |       |      |     |      |        |     |    | _ |      |        |    | _  |     |       |      |   |   |      |     |     |     |   |
| Sear | ch         | Su    | пшагу | Data |     | Te   | est Da | ita |    |   | X-Ch | art    |    |    | Par | eto C | hart |   |   |      |     |     |     |   |
|      | Step       | 1,ACW |       | •    | Тур | e Of | Test   |     |    |   | М    | eter 1 |    |    | •   | Me    | ler  |   |   |      |     |     |     |   |
| ſ    | 1.32-      |       |       |      |     |      |        |     |    |   |      |        |    |    |     |       |      |   |   |      |     |     |     | _ |
|      | 1.30 -     |       |       |      |     |      |        |     |    |   |      |        |    |    |     |       |      |   |   |      |     |     |     |   |
|      | 1.28 -     |       |       |      |     |      |        |     |    |   |      |        |    |    |     |       |      |   |   |      |     |     |     |   |
|      | 1.26 -     |       |       |      |     |      |        |     |    |   |      |        |    |    |     |       |      |   |   |      |     |     |     |   |
|      | 1.24 -     |       |       |      |     |      |        |     |    |   |      |        |    |    |     |       |      |   |   |      |     |     |     |   |
|      | 1.22 -     |       |       |      |     |      |        |     |    |   |      |        |    |    |     |       |      |   |   |      |     |     |     |   |
|      | ⊵ 1.20 -   | ••••  | •••   | •••  | ••• | ••   | ••     | ••  | •• |   | •••  |        | •• | •• |     |       |      |   |   | •••  | ••• | ••• | ••• | • |
|      | 1.18-      |       |       |      |     |      |        |     |    |   |      |        |    |    |     |       |      |   |   |      |     |     |     |   |
|      | 1.16 -     |       |       |      |     |      |        |     |    |   |      |        |    |    |     |       |      |   |   |      |     |     |     |   |
|      | 1.14 -     |       |       |      |     |      |        |     |    |   |      |        |    |    |     |       |      |   |   |      |     |     |     |   |
|      | 1.12-      |       |       |      |     |      |        |     |    |   |      |        |    |    |     |       |      |   |   |      |     |     |     |   |
|      | 1.10-      |       |       |      |     |      |        |     |    |   |      |        |    |    |     |       |      |   |   |      |     |     |     |   |
|      | 1.08-      |       | Ļ     | 1    |     |      |        | 1   | 1  | 1 | 1    | 1      | 1  | 1  | 1   | 1     | 1    | 1 | 1 | , in | 1   |     | 1   |   |

• Type Of Test : Switch test results that want to display the test item.

| ACW | AC Withstand test          |  |  |  |
|-----|----------------------------|--|--|--|
| DCW | DC Withstand test          |  |  |  |
| IR  | Insulation Resistance Test |  |  |  |
| GND | Ground Bond Test           |  |  |  |
| RUN | Run Function Test          |  |  |  |
| LLT | Line Leakage Test          |  |  |  |

• Meter: Switch test results that want to display the measurement data of the instrument

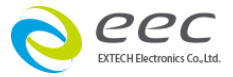

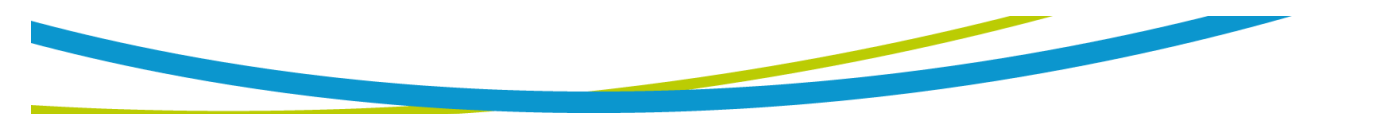

|     | Meter 1      | Meter 2                 | Meter 3  | Meter 4    | Meter 5 |
|-----|--------------|-------------------------|----------|------------|---------|
| ACW | Voltage (KV) | Leakage (mA)            | -        | -          | -       |
| DCW | Voltage (KV) | Leakage (uA)            | -        | -          | -       |
| IR  | Voltage (KV) | Resistance(M $\Omega$ ) | -        | -          | -       |
| GND | Current (A)  | Resistance(m $\Omega$ ) | -        | -          | -       |
| RUN | Voltage (V)  | Current (A)             | Power(W) | Power      | -       |
|     |              |                         |          | Factor(PF) |         |
| LLT | Voltage (V)  | Line                    | -        | -          | -       |
|     |              | leakage(uA)             |          |            |         |

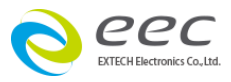

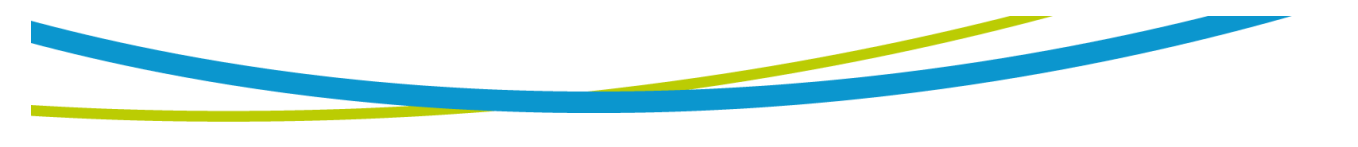

# 7.5 Pareto Chart

According to search out information ,using this chart to analyze the failure item for a choice that users as the key to improve the target. Cross (X) coordinates is failure item, according to the number of the fail listed the most failure in the chart on the left, left to right, vertical (Y) coordinates is failure quantity or cumulative percentage.

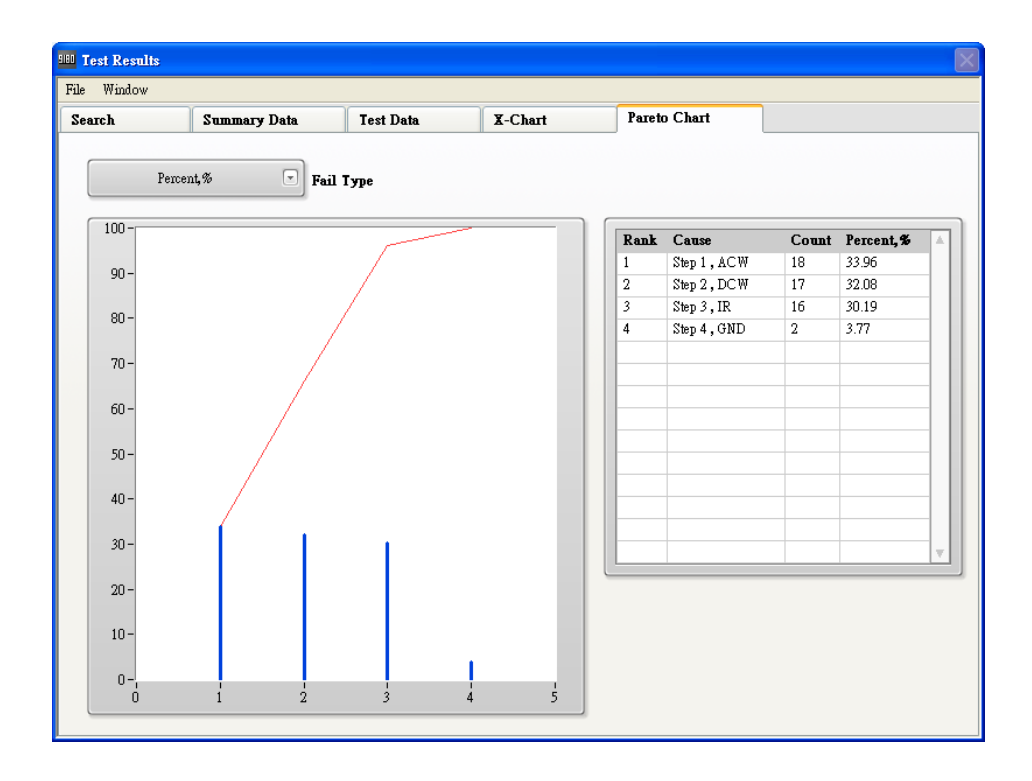

• Fail Type : Choose bad for cumulative way, you can take < number > accumulated or in percentage < % > to the cumulative way.

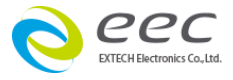